# **MUNDO ZENTYAL**

Miguel Angel Caro E-Mail: macaroq@unadvirtual.edu.co Anderson Julian Cadavid E-Mail: ajcadavidm@unad.edu.co Camilo Andres Rudas E-Mail: carudasg@unadvirtual.edu.co Yilber Alexander Rodriguez E-Mail: yarodriguezgil@unadvirtual.edu.co Luis Alberto Contreras Perdomo E-Mail: lacontreraspe@unadvirtual.edu.co

**RESUMEN:** Este documento presenta la instalación, configuración y puesta en marcha de GNU/Linux Zentyal Server; a lo largo de 5 temáticas desarrolladas veremos DHCP Server, DNS Server y Controlador de Dominio. Proxy no transparente. Cortafuegos. File Server y Print Server. VPN; realizado a través de máquinas virtuales (VirtualBox) con la versión 6.2 de Zentyal.

PALABRAS CLAVE: Zentyal, DHCP Server, DNS Server, Firewall, Proxy, VPN

**ABSTRACT:** This document presents the installation, configuration and start-up of GNU/Linux Zentyal Server; Throughout 5 developed themes we will see DHCP Server, DNS Server and Domain Controller. Non-transparent proxy. Firewalls. File Server and Print Server. VPN; performed through virtual machines (VirtualBox) with version 6.2 of Zentyal.

**KEYWORDS**: Zentyal, DHCP server, DNS server, Firewall, Proxy, VPN

| Responsable                       | Temática                                                            |
|-----------------------------------|---------------------------------------------------------------------|
| Luis Alberto Contreras            | Temática 1: DHCP<br>Server, DNS Server y<br>Controlador de Dominio. |
| Camilo Andres Rudas               | Temática 2: Proxy no<br>transparente                                |
| Yilber Alexander<br>Rodriguez Gil | Temática 3: Cortafuegos                                             |
| Anderson Dadavid                  | Temática 4: File Server y<br>Print Server                           |
| Miguel Angel Caro                 | Temática 5: VPN                                                     |

## 1. INTRODUCCIÓN

Esta guía incluye las descripciones completas de los tipos de letra, del espaciamiento, y la información

relacionada para elaborar sus reportes, basada en los formatos utilizados por la IEEE.

# 2. ZENTYAL SERVER

## 2.1 REQUERIMIENTOS

"Esto depende de los servicios que se despliegan y la cantidad de usuarios concurrentes. Los requisitos mínimos que solemos dar son: Intel Core i5, 8GB de RAM y el disco según los datos. Recomendamos usar hardware certificado por Ubuntu." tomado de: https://zentyal.com/es/faq-2/.

## 2.2 URL DE DESCARGA

https://zentyal.com/es/trial-gratuito-de-45-dias-del-servid or-zentyal/

## 3. INSTALANDO ZENTYAL

Una vez descargado y montado sobre una máquina virtual con los requisitos mínimos indicados se inicia el proceso de instalación. Seleccionar idioma.

| Archivo Maguna Ver Entrada Dispositivos Ayuda<br>Tiene la opción autocaptura de tectado habilitada. Esto causará que la máquina virtual capture automáticamente<br>Initian to François Manastinia (Balego Malagalam ざっついろ)<br>Asturiánu Galego Marathi Burmese Tagalog<br>Български п'11 Negalita Negalita Ugghur<br>Tibetan Hrvatski Norsk bokmål YkpaïHcoka<br>Bosanski Magyar<br>Gaština Telenés Indonesia Pulski Pulski Polski Projekti | Zentyal Server Alexander Rodr     | iguez [Corriendo] - Oracle VI  | M VirtualBox                         | ×                  | < |
|----------------------------------------------------------------------------------------------------|-----------------------------------|--------------------------------|--------------------------------------|--------------------|---|
| Tene la opcin autocaptura de techado habilitada. Esto causará que la máquina vitual capture automáticamente<br>Anabic Gaeilge Malayalam グッシンス<br>Asturianu Galego Marathi Thai<br>Беларуская Gujarati Burmese Tagalog<br>Български חיקון Negali Ungharit<br>Bengali Hindi Nederlands Ugghur<br>Tibetan Hrvatski Norsk bokmål YkpaïHcLka<br>Bosanski Magyar<br>Gatina Talena Indonesia Pulski Prijebi (Gurmukhi) 中文(簡体)                      | Archivo Máquina Ver Entra         | da Dispositivos Ayuda          |                                      |                    | _ |
| Anabic Gaelige Malayalam ざつシス<br>Asturianu Galego Marathi Thai<br>Беларуская Gujarati Burmese Tagalog<br>Български パコユ Nepali Türkçe<br>Bengali Hindi Nederlands Uyghur<br>Tibetan Hrvatski Norsk bokmål Українська<br>Bosanski Magyar Norsk nynorsk Tiếng Việt<br>Català Bahasa Indonesia Punjabi (Gurmukhi) 中文(簡構)                                                                                                    | Tiene la opción autocaptura de te | clado habilitada. Esto causará | que la máquina virtual capture au    | itomáticamente 🙁 🖓 | ~ |
| A Bable Galago Marathi Thai<br>A Sturianu Galego Marathi Thai<br>Беларуская Gujarati Burmese Tagalog<br>Български ハーコユ Nepali Türkçe<br>Bengali Hindi Nederlands Uyghur<br>Tibetan Hrvatski Norsk bokmål YkpaĭHcьKa<br>Bosanski Magyar Norsk nynorsk Tiếng Việt<br>Català Bahasa Indonesia Punjabi (Gurmukhi) 中文(前体)                                                                                                    | Anabic                            | Caeilre                        | Malaualam                            | es en en           |   |
| накой или быгдо на кил пала<br>Беларуская Gujarati Burmese Tagalog<br>Български ліци Nepali Türkçe<br>Bengali Hindi Nederlands Ugghur<br>Tibetan Hrvatski Norsk bokmål Українська<br>Bosanski Magyar Norsk nynorsk Tiếng Việt<br>Català Bahasa Indonesia Punjabi (Gurmukhi) 中文(衛俸)                                                                                                    | Actupianu                         | Galero                         | Marathi                              | Thai               |   |
| Былгарски л'тци Nepali Türkçe<br>Былгарски л'тци Nepali Türkçe<br>Bengali Hindi Nederlands Uughur<br>Tibetan Hrvatski Norsk bokmål Українська<br>Возалski Magyar Norsk пулогsk Tiếng (Йệt<br>Català Bahasa Indonesia Punjabi (Gurmukhi) 中文(修體)                                                                                                    | Ferenverad                        | Guiereti                       | Runmece                              | Tadalod            |   |
| Веляаli Hindi Nederlands Ugyhur<br>Tibetan Hrvatski Norsk bokmål Українська<br>Bosanski Magyar Norsk nynorsk Tiếng Việt<br>Català Bahasa Indonesia Punjabi (Gurmukhi) 中文(简体)<br>Čoština Telenska                                                                                                    | Български                         | י ברים                         | Nenali                               | Türkce             |   |
| Catilà<br>Catilà<br>Català<br>Bosanski Magyar Norsk bokmål VkpaliHcbka<br>Hrvatski Norsk hynorsk Tiếng Việt<br>Català Bahasa Indonesia Punjabi (Gurmukhi) 中文(衛俸)<br>Čoština<br>Čoština                                                                                                    | Bendali                           | Hindi                          | Nederlands                           | Hurkçe             |   |
| Bosanski Magyar Norsk nynorsk Tiếng Việt<br>Català Bahasa Indonesia Punjabi (Gurmukhi) 中文(简体)                                                                                                    | Tibetan                           | Hnusteki                       | Norsk hokmål                         | Vrpaïucera         |   |
| Català Bahasa Indonesia Punjabi (Gurmukhi) 中文(简体)<br>Čačtina Íslanska Polski (Gurmukhi) 中文(简体)                                                                                                    | Bosanski                          | Maduan                         | Norsk nunorsk                        | Tiấng Viật         |   |
| Catala Bahasa Indonesia Fulijabi (durindkini) 中文(间体)<br>Čečtina Čelenska Polski 由文(敏體)                                                                                                    | Cotalà                            | Rabaca Indonacia               | Rupishi (Cuprukhi)                   | h文(简体)             |   |
|                                                                                                    | Čačtino                           | Teleneko                       | Poloki                               | 中文(间体)             |   |
| Dansk Italiana Português de Procil                                                                                                    | Depek                             | ISICIISKO                      | Pontuguês de Presil                  | 中人(新題)             |   |
| Doutsch 日本語 Ropturguês                                                                                                    | Dalisk                            | 口木运                            | Pontuguês do brasil                  |                    |   |
|                                                                                                    | Deutsch                           |                                | Portugues                            |                    |   |
| D2Ungkrid j3000je0 Ruiland                                                                                                    | DZUNGKNA                          | 10000160<br>10000160           | Rulliaria                            |                    |   |
| Examplication Kerner Comparisi                                                                                                    | Examplication                     | Kasak                          | Гусский                              |                    |   |
| English Kniller Sallegiilii                                                                                                    | English                           | NIIIIEL<br>エスゴステ               | Samegilili                           |                    |   |
|                                                                                                    | Esperanto                         | *1701                          |                                      |                    |   |
| Espanoi 안국에 Slovencina                                                                                                    | Espanoi                           | 인국에                            | Slovencina                           |                    |   |
| Eesti Kurdi Slovenscina                                                                                                    | Eesti                             | kurai                          | Stovenscina                          |                    |   |
| Euskara Lao Shqip                                                                                                    | Euskara                           | Lao                            | Shqip                                |                    |   |
| יישאיט Lietuviskai Српски                                                                                                    | ىسراك                             | Lietuviskai                    | Српски                               |                    |   |
| Suomi Latviski Svenska<br>- 51 Janzuego - 52 Kouren - 54 Medeo - 55 Accessikility - 56 Other Options                                                                                                    | Suomi                             | Latviski<br>Koumon E4 Modeo    | Svenska<br>FF Accessibility - FC - D | than Ontiona       |   |

Imagen 1. Selección de idioma.

Seleccionar la primera opción "Instalar Zentyal 6.2-development (borrar todo el disco)".

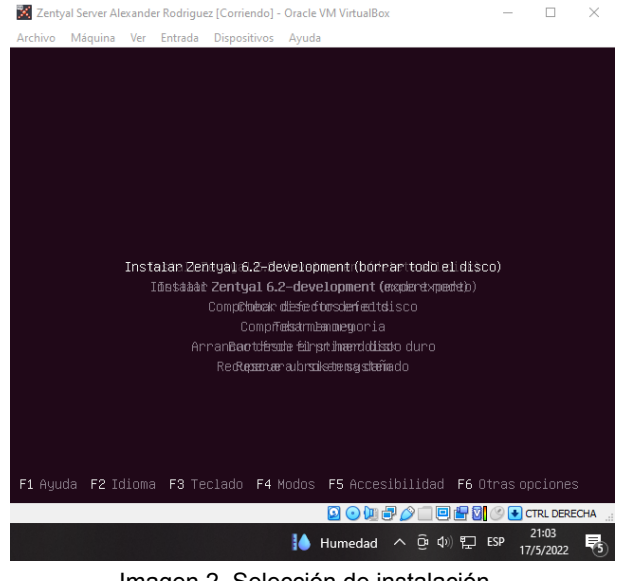

Imagen 2. Selección de instalación.

Seleccionar ubicación para fijar zona horaria y localización del sistema.

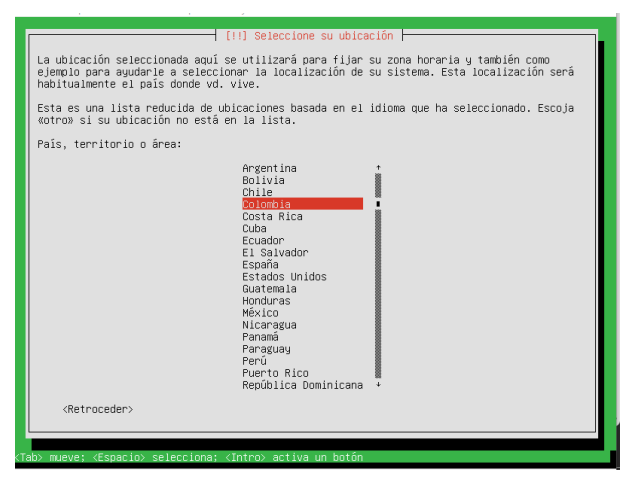

Imagen 3. Selección de ubicación.

#### Seleccionar distribución del teclado

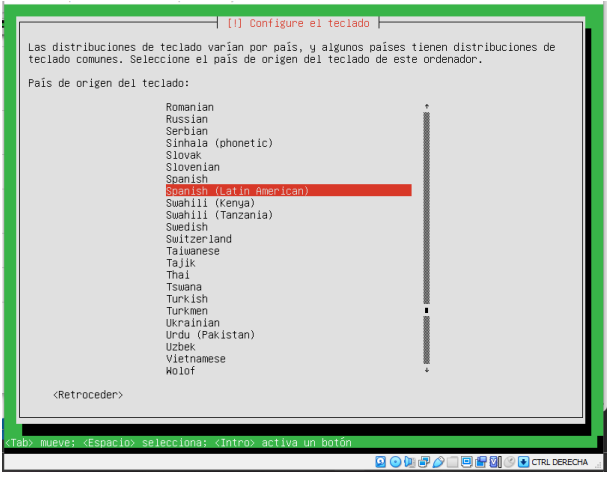

Imagen 4. Selección de ubicación.

Introducir nombre para la máquina.

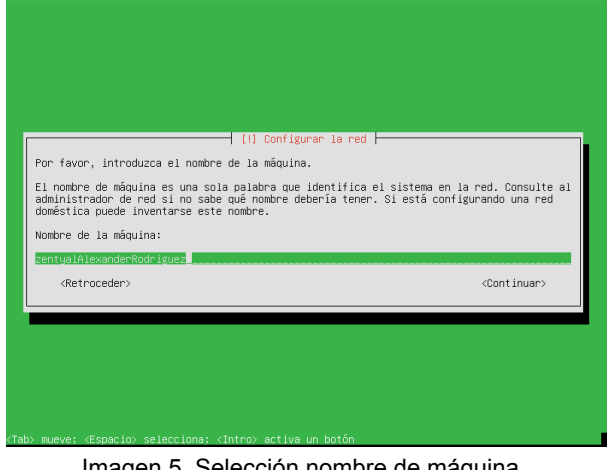

Imagen 5. Selección nombre de máguina.

Configurar usuario y contraseña.

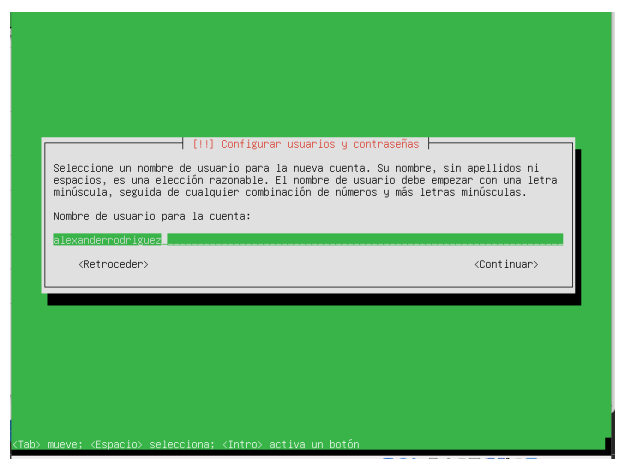

Imagen 6. Seleccionar usuario.

| FUT Configurar usuarias u contraseñas                                                              |                         |
|----------------------------------------------------------------------------------------------------|-------------------------|
| Una buena contraseña debe contener una mezcla de letras, números<br>y debe cambiarse regularmente. | y signos de puntuación, |
| Elija una contraseña para el nuevo usuario:                                                        |                         |
| 40640683                                                                                           |                         |
| ( ) Show Password in Clear<br><retroceder></retroceder>                                            | <continuar></continuar> |
|                                                                                                    |                         |
|                                                                                                    |                         |
|                                                                                                    |                         |
|                                                                                                    |                         |

Imagen 7. Seleccionar contraseña.

#### Confirmar reloj.

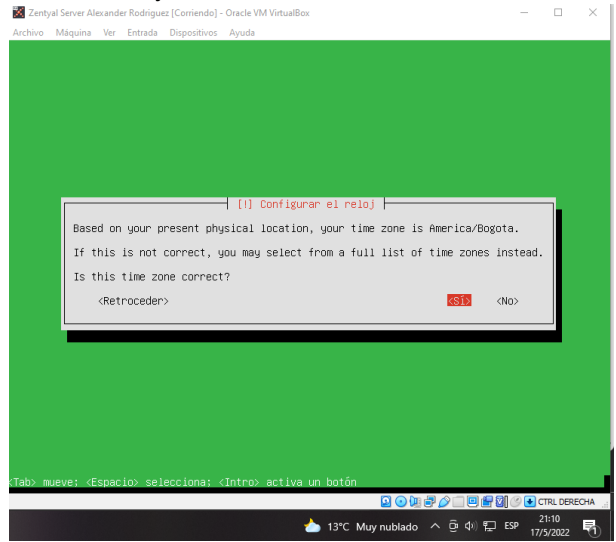

Imagen 8. Confirmar reloj.

Una vez configurado inicia el proceso de instalación y se debe esperar hasta que finalice el mismo.

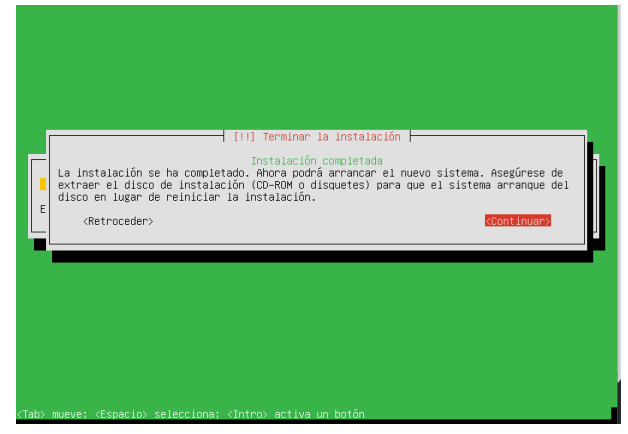

Imagen 9. Instalación finalizada.

Al finalizar la instalación se inicia el sistema operativo y abre el navegador apuntando al servicio donde se abre una ventana de login para acceder con las credenciales indicadas en la imagen 6 y 7.

| ۵                                       |           | Zen               | tyal — Mozilla Fire | efox       |   | -               | 0 X |
|-----------------------------------------|-----------|-------------------|---------------------|------------|---|-----------------|-----|
| 🗘 Zentyal                               | ×         | m Firefox Priva   | acy Notice — I× -   | F          |   |                 |     |
| $\leftarrow \ \rightarrow \ \mathbf{G}$ | 0 🗛 ht    | tps://localhost:8 | 3443/Login/Index    |            | ☆ | ${igsidential}$ | ≡   |
| -                                       |           |                   |                     |            |   |                 |     |
|                                         |           |                   |                     |            |   |                 |     |
| -                                       |           |                   | zent                | val        |   |                 |     |
| -                                       |           |                   |                     |            |   |                 |     |
|                                         |           |                   |                     |            |   |                 |     |
|                                         |           | l                 |                     |            |   |                 |     |
| 1                                       |           |                   |                     |            |   |                 |     |
|                                         |           | Contrasena        |                     |            |   |                 |     |
|                                         |           |                   |                     |            |   |                 |     |
|                                         |           | ENTRAR            |                     |            |   |                 |     |
|                                         |           |                   | -                   |            |   |                 |     |
|                                         |           |                   | Created by Zentyal  |            |   |                 |     |
| E - C                                   | Zentyal — | Mozilla Firefox   |                     |            |   | 21:2            | 8 🌉 |
|                                         |           |                   |                     | 🗖 🗆 hn 🖷 🖉 |   |                 | ~   |

Imagen 10. Instalación finalizada.

Una vez iniciada la sesión nos da la opción de continuar con el proceso de instalación y seleccionar los servicios que se van a utilizar

| > se     | elección de paquetes | https://localhost:8443/S   | oftware/EBox                             | Configuración inicial | ©<br>Guardar los cambios |
|----------|----------------------|----------------------------|------------------------------------------|-----------------------|--------------------------|
| Selec    | cione los            | s paquete:                 | s de Zentya                              | al a instalar         |                          |
| Roles de | al servidor          |                            |                                          |                       |                          |
| ₿        | ) Domain C           | ontroller and              | File Sharing 📀                           | Mail and Gro          | upware 🥏                 |
| 👳 r      | ONS Server           | 0                          | DHCP Serv                                | er 📀 🎬                | Firewall                 |
| Servicio | s adicionales        |                            |                                          |                       |                          |
| 🏟 Ant    | tivirus 📀            | Certification<br>Authority | <ul> <li>Предоктично предокти</li> </ul> | C 🚑 HTTP Proxy        | Intrusion Prevention     |
| del 🥫    | xber 📀               | Mail Filter                | 🖉 🔶 🛣 RADIU                              | s 🥥 💸 VPN             | Virtualization 🖉         |
|          |                      |                            |                                          |                       | Saltar instalación       |
|          |                      |                            |                                          |                       |                          |

Imagen 11. Selección de paquetes 1.

Una vez seleccionado muestra los paquetes necesarios para que funcionen los seleccionados.

| $\rightarrow$ G          | 0 🔒 htt            | ps://localhost:844                | 3/Software/InstallPkgs?inst | all=1&pkg-zentyal-firewall=yes&pkg-zentyal-ips | =yes&pkg-zent) 🏠    | ⊚ |
|--------------------------|--------------------|-----------------------------------|-----------------------------|------------------------------------------------|---------------------|---|
| > Selección d            | le paquetes        |                                   | Instalación                 | Configuración inicial                          | Guardar los cambios |   |
| Seleccio                 | ne los             | paquet                            | es a instala                | r                                              |                     |   |
| 0 Se instalarán I        | los siguientes par | quetes:                           |                             |                                                |                     |   |
|                          |                    |                                   |                             |                                                |                     |   |
| Network<br>Configuration | record.            | Intrusion<br>Prevention<br>System | Virtualization<br>Manager   |                                                |                     |   |

Imagen 12. Selección de paquetes 2.

Luego se debe realizar la configuración de red, en este caso con  $\ensuremath{\mathsf{DHCP}}$ 

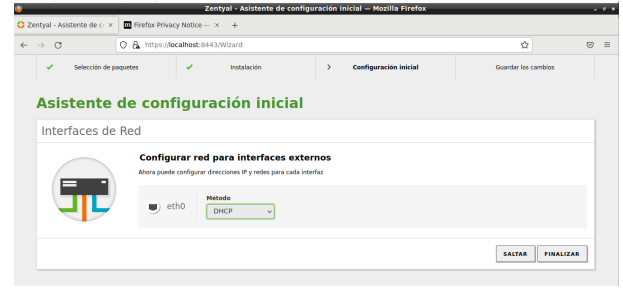

Imagen 13. Configuración de red.

Al finalizar se mostrará la siguiente pantalla.

| ¡Enhorabuena!                                                                                        |  |
|----------------------------------------------------------------------------------------------------|--|
| ¡Tu instalación de Zentyal se ha completado<br>con éxito!                                            |  |
| Predes ir al Dashboard y comenzar a usar tu<br>servidor Zentyal recién instalado.<br>IR AL DASHBOARD |  |

Imagen 14. Configuración finalizada

Para finalizar se va a mostrar el dashboard

| Zentyal - Dashboard            | × Firefox Privacy Notice                       | - × +                                             |     |                       |              |                |           |      |
|--------------------------------|------------------------------------------------|---------------------------------------------------|-----|-----------------------|--------------|----------------|-----------|------|
| e → C                          | O A https://localhost:                         | 8443/Dashboard/Index                              |     |                       |              |                | e         | ) =  |
| <b>zentyal</b> Develop         |                                                |                                                   |     |                       |              |                |           | B    |
| 🐌 Dashboard                    | Dashboard                                      |                                                   |     |                       |              |                |           |      |
| 活活 Estado de los<br>石口 Módulos | 2 Zentyal 7.0 is available                     | UPGRADE NOW                                       |     |                       |              |                |           |      |
| 🗱 Sistema 🗸                    | Información general                            |                                                   | - 1 | Recursos              |              |                |           |      |
| Red <                          | Hora                                           | mar may 17 21:55:14 -05 2022                      |     | Documentación         |              | Ediciones Con  | rciales   |      |
| Registros                      | Nombre de máquina                              | zentyalalexanderrodriguez                         |     | Poro                  | 1            | Formación Ce   | tificada  |      |
| Gestión de 🔹 🤇                 | Versión de la platforma                        | 6.2.9                                             |     | 🛔 Reportar un bug     |              | Manual Oficial |           |      |
| 🚣 Cortafuegos 🔸                | Software                                       | 9 actualizaciones del sistema (9 de<br>seguridad) |     |                       |              |                |           | _    |
|                                | Carga del sistema                              | 1.03, 0.36, 0.20                                  |     | Estado de los Módulos |              |                |           |      |
| Máquinas<br>Virtuales          | Tiempo de funcionamiento<br>sin interrupciones | 37 min                                            |     | Red                   | Ejecutándose |                |           |      |
|                                | Usuarios                                       | 0                                                 | _   | Cortafuegos           | Ejecutándose |                |           |      |
|                                | Interfaces de Red                              |                                                   |     | 105/PS                | Ejecutándose |                | E Reinici | ar   |
|                                |                                                |                                                   |     | Registros             | Ejecutándose |                | 1 Reinici | at . |
|                                | ∨ eth0                                         |                                                   |     | Máquinas Virtuales    | Ejecutándose |                | Beinki    | ar   |
|                                | Estado                                         | activado, interno                                 |     |                       |              |                |           | -    |
|                                | Dirección MAC                                  | 08:00:27:aa:f6:03                                 |     |                       |              |                |           |      |
|                                | Dirección IP                                   | 10.0.2.15                                         |     |                       |              |                |           |      |
|                                | Bytes<br>18p                                   | x Bytes Rx                                        | _   |                       |              |                |           |      |
|                                | 0.5 8                                          | 0.5.8                                             | - 1 |                       |              |                |           |      |

Imagen 15. Dashboard Zentyal

## 4. TEMÁTICAS.

Este documento se divide en 5 temáticas, de la siguiente manera:

#### 4.1 TEMÁTICA 1: DHCP SERVER, DNS SERVER Y CONTROLADOR DE DOMINIO.

Implementación y configuración detallada del acceso de una estación de trabajo GNU/Linux a través de un usuario y contraseña, así como también el registro de dicha estación en los servicios de Infraestructura IT de Zentyal.

| ← → C                                 | C & https://iocalhost:#443/Network/Ifaceshiface=eth0                                                                  | \$                      |                 |
|---------------------------------------|----------------------------------------------------------------------------------------------------|-------------------------|-----------------|
| Ozentyal Develop                      | Buscar                                                                                                    | ۹ 🗗 🖴                   | SUARDAR CAMBIOS |
| Dashboard                             | Interfaces de Red                                                                                                    |                         | 0               |
| BEBE Estado de los<br>BED Módulos     | eth0 eth1                                                                                                    |                         |                 |
| 🔆 Sistema 🤇                           | Nombre                                                                                                    |                         |                 |
| PR Red ~                              | etho                                                                                                    |                         |                 |
| Puertas de enlace                     | Estático v                                                                                                    |                         |                 |
| Objetos<br>Bervicios                  | Externo (WAN)<br>Marque aqui si está usando Zentyal como gateway y este interfaz está conetado a su router a internet |                         |                 |
| Putas estáticas<br>Herramientas       | Dirección IP Máscara de red                                                                                           |                         |                 |
| Registros                             | 192.166.3.64 255.255.0 v                                                                                              |                         |                 |
| Gestión de e                          | <b>CARDIAN</b>                                                                                                    |                         |                 |
| Usuarios y e                          | Interfaces Virtuales Next In Interfaces Virtuales Next Interfaces Virtuales                                           |                         | 1000a           |
|                                       | tyal - Interfacea de III luiscontreras@zentyallu                                                                      |                         | 21:41           |
| Imagen                                | 15 IP estática                                                                                                    |                         |                 |
| inagen                                |                                                                                                    |                         |                 |
| about:sessionrestore                  | Zentyal - Configuración de Puertas de Enlace — Mozilia Pirerox     X     Q Zentyal - Configuración IX +               |                         |                 |
| $\leftrightarrow \rightarrow \circ$   | O & https://iocalhost.8443/Network/Composite/GatewaysGeneral                                                          | \$                      | ⊚ =             |
| Ozentyal Develop                      | ment Edition 6.2 Buscar                                                                                               | <ul> <li>A B</li> </ul> | SUARDAR CAMBIOS |
| 🗱 Sistema                             | Lista de Puertas de Enlace                                                                                            |                         |                 |
| Ped ~                                 |                                                                                                    |                         |                 |
| Interfaces<br>Puertas de enlace       | Anadiendo un/a nuevo/a puerta de enlace                                                                               |                         |                 |
| DNS<br>Objetos                        | Nombre                                                                                                    |                         |                 |
| Servicios<br>Rutas estáticas          | UNAD                                                                                                    |                         |                 |
| Herramientas                          | 192.160.3.1                                                                                                    |                         |                 |
| Gestión de                            | Peso<br>Este campo solo es útil si tiene mas de un router y la función de balanceo de tráfico esta habilitada.        |                         |                 |
| sonware                               | 1 ~                                                                                                    |                         |                 |
| Equipos ·                             | Predeterminado                                                                                                    |                         |                 |
| Compartición de                       | ANADIR CANCELAR                                                                                                    |                         |                 |
| Richeros                              | Proxy                                                                                                    |                         |                 |
|                                       | tyal - Configuración 🔳 luiscontreras@zentyallu                                                                        |                         | 21/42           |
| Imagen                                | 16. Puerta enlace                                                                                                    |                         |                 |
| •                                     | Zentyal - Opciones de configuración de LDAP. — Mozilla Firefox                                                        |                         |                 |
| about sessionrestore                  | × C Zentyal - Opciones de co × +                                                                                      | 0                       |                 |
| Ozentyal Develop                      | ament Edition 6.2                                                                                                    | Duscar                  | ۹. B            |
| Cashbaard                             | Opciones de configuración de LDAP.                                                                                    |                         |                 |
| ISIN Estado de los                    | Información de LDAP                                                                                                   |                         |                 |
| Sistema <                             | DN Base                                                                                                    |                         |                 |
| Pred 4                                | DN de Usaarios por defecto<br>CN-Users,OC=bisperityal.DC=com                                                          |                         |                 |
| Registros                             | DN de Grupes per defecte<br>CN-Usen.DC-biszentysLDC-com                                                               |                         |                 |
| software e                            |                                                                                                    |                         |                 |
| Continues                             | Opciones de configuración PAM                                                                                         |                         |                 |
| Plantilla de Usuario                  | Habilitar PAM Macer que los usuarios LDAP tengan cuenta en el sistema.                                                |                         |                 |
| Opcienes de<br>configuración de LDAP. | Este caribis se aplicará únicamente a los usuarios creados a partir de ahora.                                         |                         |                 |
| 🔆 Deminie                             | CAMBIAR                                                                                                    |                         |                 |
|                                       |                                                                                                    |                         | 11.01           |
| Imagen                                | 17. LDAP                                                                                                    |                         |                 |
| about sessionrestore                  | Zentyal - Usuarios y Equipos — Mozilia Firefox                                                                        |                         |                 |
| ← → ♂                                 | A ov https://localhost:8443/Samba/Tree/Manage                                                                         | ŵ                       | ⊚ =             |
| Ozentyal Develop                      | oment Edition = 6.2                                                                                                   | Buscar                  | Q B             |
| CO REGULS                             | <sup>k</sup> ≣ kiszenty <b>gi cem</b>                                                                                 | _                       |                 |
| 🛠 Sistema 🤞                           | Añadir nuevo/a                                                                                                    | x Correctedence         |                 |
|                                       | Outrio     Outrio     Añadir usuario     Añadir usuario                                                               |                         |                 |
| Gestión de                            | All SCI O Contacto Nombre de usuario                                                                                  |                         |                 |
| software 4                            | Nombre Apellido                                                                                                    |                         |                 |
| Equipos 4                             | cliente cliente                                                                                                    |                         |                 |
| 🐟 Dominio                             | Descripción Opciena/                                                                                                  |                         |                 |
| Compartición de<br>Ficheros           | Contrasta                                                                                                    |                         |                 |
| DNS DNS                               | econo comme contrasena                                                                                                |                         |                 |
| ФР онсе                               | Grupo                                                                                                    | _                       |                 |
| Cortafuegos <                         | Domain Admins                                                                                                    |                         |                 |
| Created by Zertical                   | AÑADIR                                                                                                    |                         |                 |
|                                       | Alai - Osoainos A Edua                                                                                                |                         | 21:33           |

Imagen 18. usuario

En las imágenes 15 a la 18 se hace la configuración necesaria en Zentyal para poder realizar la conexion,

configuracion que implica cambiar de DHCP a estático, habilitar y poner una puerta de enlace, algo muy importante es la habilitación del PAM en el LDAP y la creación del usuario con el cual vamos a realizar la conexión, para este caso el usuario es "cliente" luego de realizado esto podemos olvidarnos del servidor y nos pasamos a la maquina que sera cliente, en las siguiente imágenes se dejará gráficamente el proceso que se debe realizar.

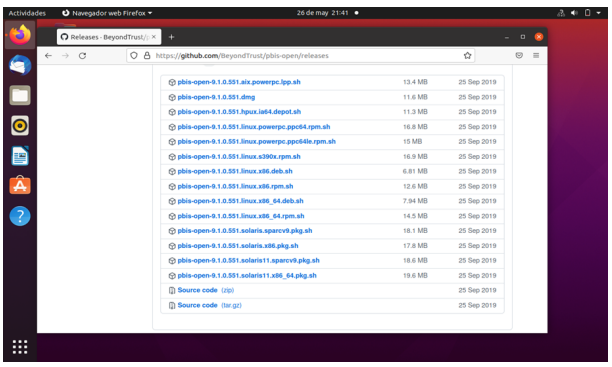

Imagen 19. Descarga PbisImagen 20. Chmod

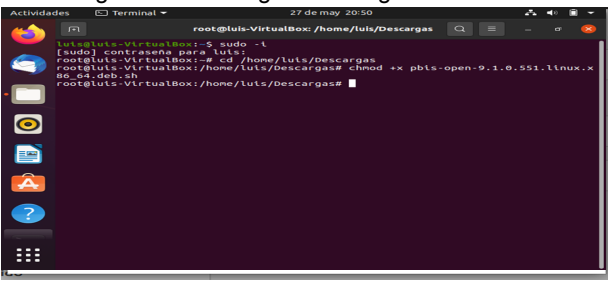

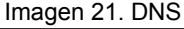

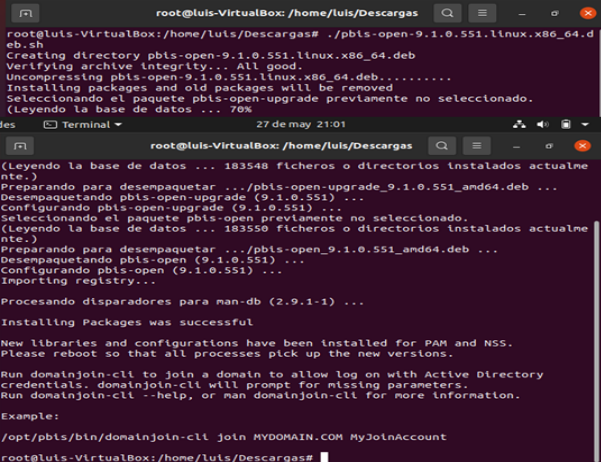

Imagen 22. Ejecutando Pbis

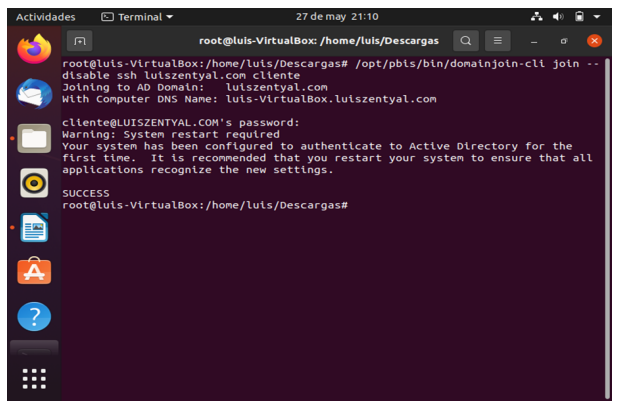

Imagen 23. Conectando

En este punto ya tenemos completa la conexión debemos descargar el Pbis, para hacerlo es tan sencillo como escribir por google "pbis download" vamos al enlace de Github y descargamos el archivo, luego de esto es tan sencillo como ejecutar los comandos ilustrados, algo muy importante y que nadie debe olvidar es lo que se muestra en la imagen 21, ya que si no se realiza la configuración de este DNS no va a ser posible generar la conexión.

Se debe reiniciar la máquina cliente y una vez inicie nuevamente se debe iniciar sesión con el usuario creado en zentyal, para el caso de este documento es "cliente@luiszentyal.com" y la contraseña que creamos para el mismo.

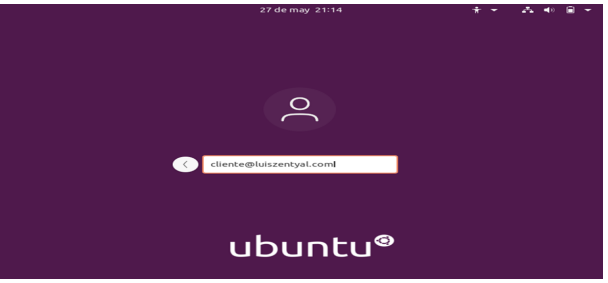

Imagen 24. conexión de usuario

| Actividad | les 🔮 Navegade                                  | or webFirefox 🔻 | 27 de may 21:19                | A 🕪 🖡   | • |
|-----------|-------------------------------------------------|-----------------|--------------------------------|---------|---|
|           | Zentyal                                         | × +             |                                |         | 8 |
|           | $\leftarrow \  \  \rightarrow \  \  \mathbf{G}$ | 🔿 🔓 🕶 https:/   | /192.168.3.64:8443/Login/Index | \$<br>9 | = |
|           |                                                 |                 |                                |         |   |
|           |                                                 |                 | zentyal                        |         |   |
| 0         |                                                 | Usuario         |                                |         |   |
|           |                                                 | luiscontre      | ras                            |         |   |
|           |                                                 | Contraseña      |                                |         |   |
| A         |                                                 | •••••           |                                |         |   |
| ?         |                                                 | ENTRAR          |                                |         |   |
|           |                                                 |                 | Created by Zentval             |         |   |
|           |                                                 |                 |                                |         |   |

Imagen 25. inicio de sesión

Abriremos el navegador e iniciamos sesión en Zentyal con la ip configurada.

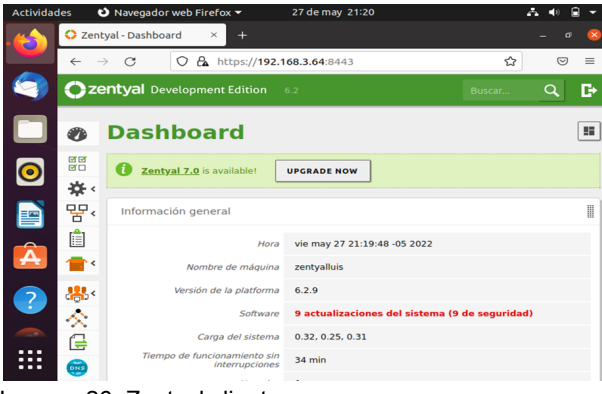

Imagen 26. Zentyal cliente

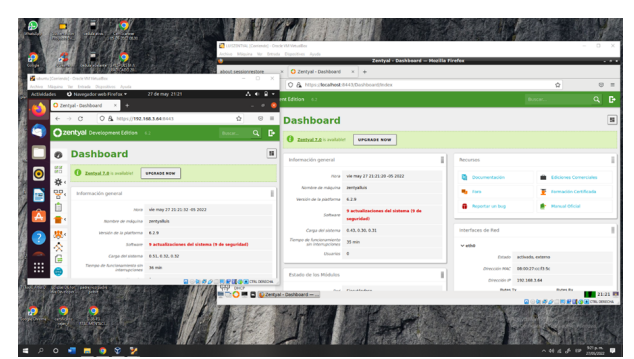

Imagen 27. Conexión definitiva

#### 4.2 TEMÁTICA 2: PROXY NO TRANSPARENTE

Primero vamos a definir que es un proxy es cual podemos decir que es un dispositivo, programa o servidor el cual se utiliza como intermediario. Esta intermediación permite que nuestro recurso destino no sepa quien es su recurso origen, por tal motivo es que dentro de las muchas funcionalidades que tenemos de este tipo de servicio esta control de acceso, log de todo el tráfico, restricción a cierto tráfico, mejora el rendimiento y el que ya habíamos hablado está el de anonimato. Ahora si miramos podemos decir que un proxy mejora el rendimiento ya que este puede mantener conexiones en caché lo cual hace que la navegación sea mucho más rápida pero es una desventaja si la página es actualizada y el cache del proxy no.

Por otro lado podemos clasificar de muchas formas un proxy entre los cuales está exterior, local, transparente, no transparente, Proxy HTTP, proxy Inverso, Proxy Nat, entre otros. Pero el que nos vamos a enfocar en este momento es el tipo de proxy transparente el cual tiene como fin forzar la política establecida, esto quiere decir que todo el tráfico que sale de la red local debe pasar por nuestro proxy para esto se necesita configurar otros componentes en nuestro segmento de red. En algunos libros podemos encontrar que la forma más sencilla es con un firewall ya que como sabemos el proxy necesita un puerto específico que veremos más adelante. Por ende, podemos bloquear los otros puertos o desviar toda la comunicación para que vaya a nuestro proxy y la otra es configurar una regla para que el único medio o dispositivo que pueda salir a internet sea nuestro proxy, y con esto se garantiza que siempre este funcione como intermediario. Todas esas configuraciones que se realizan a nivel de red para tener un proxy transparente pueden ser desapercibidas por los usuarios y por ende no se necesita ninguna configuración manual para garantizar este servicio.

Si ya hemos entendido que es un proxy transparente, vamos a poder configurar fácilmente un proxy no transparente el cual requiere una configuración manual en cada uno de nuestros usuarios, los cuales sí tienen privilegios de administrador sobre el sistema operativo puedan evitarlo cambiando dicha configuración la cual es muy sencilla. Pero antes de ver la configuración de nuestros usuarios vamos a ver cómo se configura un proxy HTTP en Zentyal, para esto lo primero que debemos definir es el puerto de nuestro servidor y lo otro que se define es el tamaño de los diferentes caches que se van a tener almacenados como lo indica la siguiente imagen.

| Proxy HTTP                                                                             | 0 |
|----------------------------------------------------------------------------------------|---|
| Configuración General                                                                  |   |
| Proxy Transparente  Puerto  1320  Tamaño de los ficheros de cáche (MB)  100  Catabalan |   |

Imagen 28. Configuración servidor Proxy HTTP

Ya realizada la configuración básica del proxy ahora vamos a poder definir el tráfico que deseamos tanto permitir y restringir, los horarios en que vamos a tener el servicio arriba, las extensiones de archivos que vamos a permitir entrar y restringir a nuestra red y hasta la limitación de ancho de banda y las penalizaciones que puedo hacerle a mis usuarios si estos completan el tamaño máximo permitido. Ya sabiendo todas las configuraciones que podemos hacer vamos a dar un ejemplo con la más sencilla que es la de bloqueo por URL, para esto vamos a configurar los diferentes dominios que deseamos bloquear o permitir como se puede apreciar en la siguiente imagen. Donde vamos a poder visualizar que estamos bloqueando el acceso a youtube y estamos permitiendo el acceso a google. Para esto se crea una regla por cada dominio que queremos incluir las cuales van a estar en una misma categoría o perfil para nuestro sistema Zentyal.

| Edition | 7.0                 | Buscar    |          | ۹ 🗗      | 8   |
|---------|---------------------|-----------|----------|----------|-----|
|         |                     |           |          |          |     |
| 1 Dor   | ninio o URL añadido |           |          |          |     |
| Regla   | s de domin          | nios y UF | RLs      |          |     |
| 🕂 AÑAD  | DIR NUEVO/A         |           |          |          | Q   |
|         | Dominio o URL       |           | Decisión | Accie    | ón  |
|         | youtube.com         |           | Denegar  | 0        |     |
|         | google.com          |           | Permitir | 8        |     |
|         |                     | 10        | • K <    | Página 1 | K < |

Imagen 29. Configuración Bloqueos de dominios y URLs

Luego de esto vamos a establecer los horarios en que va a estar disponible nuestro proxy y cuales son las decisiones que van a ser aplicadas en este tiempo como lo podemos observar en la siguiente imagen.

| dition 7.0              |                  |                            | ् 🗗           |
|-------------------------|------------------|----------------------------|---------------|
| Periodo de tiempo en el | cual se aplicará | esta regla                 |               |
| De 00:00 Para           | 00:00            | Días de la semana 🗹 L 🕻    | и и х и ј и и |
| 🗹 S 🗹 D                 |                  |                            |               |
| Origen                  |                  |                            |               |
| Cualquiera 🗸            |                  |                            |               |
| Aplicar perfil de fil   | trado v C        | General 🗸                  |               |
| Período de tiempo       | Origen           | Decisión                   | Acción        |
| Siempre                 | Cualquiera       | Aplicar el perfil 'General | O 🖉 🖳         |
|                         |                  |                            |               |

Imagen 30. Configuración Horarios y decisiones del proxy

Luego de realizar todo este proceso ya tenemos configurado nuestro Proxy HTTP y solo nos hace falta configurarlo en el SO de nuestros usuarios. La cual es muy sencilla y es en la parte donde se configura la red del equipo de nuestro usuario vamos a tener la opción para configurar nuestro proxy de forma manual, para esto debemos es conocer dirección IP o Hostname si utilizamos un DNS y el puerto de nuestro proxy. Como se puede ver en la siguiente imagen.

| Proxy de la red 🖉                                                   |                             |      |   |   |   |  |  |  |  |  |
|---------------------------------------------------------------------|-----------------------------|------|---|---|---|--|--|--|--|--|
| <ul> <li>Automático</li> <li>Manual</li> <li>Desactivado</li> </ul> |                             |      |   |   |   |  |  |  |  |  |
| Proxy para HTTP                                                     | 172.16.0.1                  | 1320 | - | + | ) |  |  |  |  |  |
| Proxy para HTTPS                                                    | 172.16.0.1                  | 1320 | - | + | ) |  |  |  |  |  |
| Proxy para FTP                                                      |                             | 0    | - | + | ) |  |  |  |  |  |
| Servidor socks                                                      |                             | 0    | — | + | ) |  |  |  |  |  |
| Ignorar anfitriones                                                 | localhost, 127.0.0.0/8, ::1 |      |   |   | ) |  |  |  |  |  |
|                                                                     |                             |      |   |   |   |  |  |  |  |  |

Imagen 31. Configuración Proxy en el usuario.

Con esto hemos terminado ya la configuración en cada uno de los respectivos sistemas que intervienen en la configuración de un proxy HTTP no transparente y que si deseamos validar si este está corriendo correctamente podemos hacer una prueba navegando a Internet desde el equipo de nuestro usuario o mirando el dashboard de monitoreo que nos proporciona Zentyal donde vamos a ver tanto el comportamiento de nuestra red interna y el punto de salida de la red que va a internet. En nuestro caso lo que hicimos fue la prueba en el ordenador de nuestro usuario como se puede ver a continuación.

| Actividades | 🖾 Terminal 🔻                   |                               |                                |              | mar 1500                       |             |               |   | ,<br>,         |
|-------------|--------------------------------|-------------------------------|--------------------------------|--------------|--------------------------------|-------------|---------------|---|----------------|
| (1)         | Problem                        | na al cargar la pig × 🛛 🕂     |                                |              |                                |             |               |   |                |
|             | $\leftarrow \ \rightarrow \ G$ | O https://www.you             | tube.com                       |              |                                | Ŷ           | ⊚ ≡           |   |                |
|             |                                |                               |                                |              |                                |             |               |   |                |
|             |                                |                               |                                |              |                                |             |               |   |                |
|             |                                | El servidor pr                | oxy está r                     | echa         | zando las con                  | exiones     |               |   |                |
| ?           |                                | Firefox está configurado para | a usar un servidor pr          | oxy que est  | á rechazando las conexiones    |             |               |   |                |
| ▶_          |                                | Compruebe la configura        | ción de proxy para a           | sequirarse d | e que es correcta              |             |               |   |                |
|             |                                | Contacte con su adminis       | trador de red para a           | segurarse d  | e que el servidor proxy está i | uncionando. |               |   |                |
|             |                                |                               | G Google                       |              | × +                            |             |               |   |                |
|             |                                |                               | $\leftarrow \ \rightarrow \ G$ | 08           | https://www.google.com/?       | yws_rd=ssl  |               | Ŷ | ⊚ ≡            |
|             |                                |                               |                                |              |                                | a           | mail Imágenes |   | Iniciar sesión |
|             |                                | camilorudas@cam               | nilorudas-VirtualBo            | 10 m         | • • •                          |             | _             |   |                |
| Arc         | chivo Editar Ver               | Buscar Terminal Ayuda         |                                |              |                                |             | >             |   |                |

Imagen 32. Prueba desde el navegador del usuario

## 4.3 TEMÁTICA 3: CORTAFUEGOS

Producto esperado: Implementación y configuración detallada para la restricción de la apertura de sitios o portales Web de entretenimiento y redes sociales, evidenciando las reglas y políticas creadas. La validación del Funcionamiento del cortafuego aplicando las restricciones solicitadas, se hará desde una estación de trabajo GNU/Linux.

El cortafuegos es una funcionalidad que se usa desde el servidor intermediario entre el computador e internet donde se pueden aceptar o rechazar paquetes tanto entrantes como salientes sobre páginas específicas, controlando así a qué tienen acceso y restringiendo también páginas que puedan vulnerar el equipo, también permitiendo por ejemplo el acceso únicamente a una lista de paginas especificas para reducir las posibilidades de un ataque externo.

Lo primero que se debe hacer es configurar las dos máquinas dentro de una misma red interna cómo se muestra a continuación.

Configuración del servidor:

| z | z 😚 Zentyal Server Alexander Rodriguez - Configuración |                |                 |                |                  |             |  |  |   |  |
|---|--------------------------------------------------------|----------------|-----------------|----------------|------------------|-------------|--|--|---|--|
| z |                                                        | General        | Red             |                |                  |             |  |  |   |  |
|   |                                                        | Sistema        | Adaptador 1     | Adaptador 2    | Adaptador 3      | Adaptador 4 |  |  |   |  |
| d |                                                        | Pantalla       | 🗹 Habilitar ada | ptador de red  |                  |             |  |  |   |  |
|   | 0                                                      | Almacenamiento | Conectad        | lo a: Adaptado | r puente         | -           |  |  |   |  |
| : |                                                        | Audio          | Nom             | bre: Realtek G | aming GbE Family | Controller  |  |  | • |  |

Imagen 33. Configuración servidor red adaptador 1

| 🛞 Ze | 2 Zentyal Server Alexander Rodriguez - Configuración |                   |             |             |             |  |  |   |  |
|------|------------------------------------------------------|-------------------|-------------|-------------|-------------|--|--|---|--|
|      | General                                              | Red               |             |             |             |  |  |   |  |
|      | Sistema                                              | Adaptador 1 Ada   | aptador 2   | Adaptador 3 | Adaptador 4 |  |  |   |  |
|      | Pantalla                                             | Habilitar adaptad | or de red   |             |             |  |  |   |  |
|      | Almacenamiento                                       | Conectado a:      | Red interna | 3           | •           |  |  |   |  |
|      | Audio                                                | Nombre:           | Cortafuego  | os          |             |  |  | ~ |  |
| ₽    | Red                                                  |                   |             |             |             |  |  |   |  |

Imagen 34. Configuración servidor red adaptador 2

#### Configuración equipo de escritorio:

| 😳 Ubuntu Alexander Rodriguez clonar - Configuración |                |                                                 |  |        |  |  |  |
|-----------------------------------------------------|----------------|-------------------------------------------------|--|--------|--|--|--|
|                                                     | General        | Red                                             |  |        |  |  |  |
|                                                     | Sistema        | Adaptador 1 Adaptador 2 Adaptador 3 Adaptador 4 |  |        |  |  |  |
|                                                     | Pantalla       | Habilitar adaptador de red                      |  |        |  |  |  |
|                                                     | Almacenamiento | Conectado a: Red interna 💌                      |  |        |  |  |  |
|                                                     | Audio          | Nombre: Cortafuegos                             |  | $\sim$ |  |  |  |
|                                                     |                | Avanzadas                                       |  |        |  |  |  |

Imagen 35. Configuración desktop red adaptador 1

Lo primero que se debe hacer es habilitar los módulos de red y cortafuegos desde el dashboard.

| Archive                                               | Máquina Ver                     | Entrada | Disposit | ives Aysuda                                     |                             |            |   |   |        |  |
|-------------------------------------------------------|---------------------------------|---------|----------|-------------------------------------------------|-----------------------------|------------|---|---|--------|--|
| ٧                                                     |                                 |         |          | Zentyal - Configuración del estado de lo        | s módulos — Mozilla Firefox |            |   |   | . • •  |  |
| about:sessionrestore × C Zentyal - Configuración <× + |                                 |         |          |                                                 |                             |            |   |   |        |  |
| ~                                                     | $\rightarrow$ C                 |         | 0.       | https://localhost:8443/ServiceModule/StatusView |                             |            | Ð | Ŷ | ⊚ ≡    |  |
| 0                                                     | zentyal Development Edition 6.2 |         |          |                                                 |                             | Buscar Q 🗗 |   |   |        |  |
| 0                                                     | Dashboard                       |         | Со       | nfiguración del estado de                       | los módulos                 |            |   |   |        |  |
|                                                       | Estado de los<br>Módulos        |         | Nodale   | a                                               | Depende                     |            |   |   | Estado |  |
| *                                                     | Sistema                         | <       | 망        | Red                                             |                             |            |   |   |        |  |
| -                                                     | Red                             |         | 6        | Cortafuegos                                     | Red                         |            |   |   |        |  |
| ĥ                                                     | Registros                       |         | 0        | IDSIIPS                                         | Cortafuegos                 |            |   |   |        |  |
|                                                       | Gestión de                      |         | Ê        | Registros                                       |                             |            |   |   |        |  |
| -                                                     | software (                      |         |          | Náquinas Virtuales                              |                             |            |   |   |        |  |
| 4                                                     | Cortafuegos                     | <       |          |                                                 |                             |            |   |   |        |  |

Imagen 36. Habilitar módulos.

Una vez configurada, desde la sección de red se ajusta una IP dentro del rango que se va a asignar a esta red interna, en este caso 192.168.100.5/24

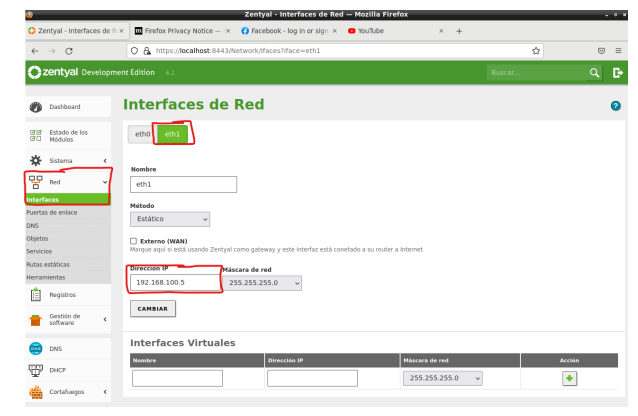

Imagen 37. Configurar red eth1.

También se asigna la red eth0 como la designada a conexión WAN

| <b>-</b>                               |                                                                                                    |         |     |
|----------------------------------------|----------------------------------------------------------------------------------------------------|---------|-----|
| about:sessionrestore ×                 | O Zentyal - Interfaces de Ri × +                                                                                        |         |     |
| $\leftarrow \ \rightarrow \ G$         | C & https://localhost:8443/Network//faces/iface=eth0                                                                    | ☆       | ⊚ ≡ |
| <b>Ozentyal</b> Development            | nt Edition 6.2                                                                                                    | Buscar  | Q 🗗 |
| Dashboard                              | Interfaces de Red                                                                                                    |         | 0   |
| BB Estado de los<br>BD Módulos         | B módulo Red está desactivado. No olvide activarlo en la sección Estado de los módulos para que sus cambios se of       | actien. |     |
| <pre>☆ Sistema &lt;<br/>맘 Red ✓</pre>  | etho eth1                                                                                                    |         |     |
| Interfaces<br>Puertas de enlace<br>DNS | Nombre eth0                                                                                                    |         |     |
| Objetos<br>Servicios                   | Método<br>DHCP v                                                                                                    |         |     |
| Rutas estáticas<br>Herramientas        | 🔀 Externo (WAN)<br>Narque aquí si está usando Zentyal como gateway y este interfaz está conetado a su router a internet |         |     |
| Registros     Gestión de               | CAMBIAR                                                                                                    |         |     |
|                                        |                                                                                                    |         |     |

Imagen 38. Configurar red eth0.

Luego click sobre el botón "Cambiar" y finalmente sobre guardar.

| Zentyal Server Alexand                  | er Rodrigus | zz [Corriendo] - Oracle VM VirtualBox                                                       |                                                   |                 | - 🗆 ×           |
|-----------------------------------------|-------------|---------------------------------------------------------------------------------------------|---------------------------------------------------|-----------------|-----------------|
| )                                       | 017203      | Zentyal - Interfaces de Red -                                                               | – Mozilla Firefox                                 |                 | - *             |
| about:sessionrestore                    | ,           | C Zentyal - Interfaces de RIX +                                                             |                                                   |                 |                 |
| $\leftarrow \ \rightarrow \ \mathbf{C}$ |             | O A https://localhost:8443/Network//faces?iface=eth1                                        |                                                   |                 | ☆ ⊙ =           |
| Ozentyal Dev                            | elopme      | nt Edition 6.2                                                                              | Buscar                                            | Q 🗗             | GUARDAR CAMBIOS |
| Dashboard                               |             | Interfaces de Red                                                                           |                                                   |                 | 0               |
| erer Estado de los<br>ero Módulos       |             | A El módulo Red está desactivado. No olvide activario en la sección Estad                   | <mark>lo de los módulos</mark> para que sus cambi | os se efectúen. |                 |
| 🔆 Sistema                               | <           | eth0 eth1                                                                                   |                                                   |                 |                 |
| P Red                                   | •           |                                                                                             |                                                   |                 |                 |
| Interfaces                              |             | Nombre                                                                                      |                                                   |                 |                 |
| Puertas de enlace                       |             | eth1                                                                                        |                                                   |                 |                 |
| DNS                                     |             | Método                                                                                      |                                                   |                 |                 |
| ubjetos<br>Servicios                    |             | Estático v                                                                                  |                                                   |                 |                 |
| Rutas estáticas<br>Herramientas         |             | Externo (WAN)<br>Marque aquí si está usando Zentyal como gateway y este interfaz está conet | ado a su router a internet                        |                 |                 |
| Registros                               |             | Dirección IP Máscara de red                                                                 |                                                   |                 |                 |
| Gestión de software                     | ¢           | 192.168.100.2 255.255.255.0 v                                                               |                                                   |                 |                 |
| Cortafuegos                             | ¢           | CAMBIAR                                                                                     |                                                   |                 |                 |
| Háquínas<br>Virtuales                   |             | Interfaces Virtuales                                                                        | Máscara do red                                    |                 | Arrida          |
| DS/IPS                                  |             |                                                                                             | 255.255.255.0                                     | ~               | •               |
|                                         |             |                                                                                             |                                                   |                 |                 |

Imagen 39. Guardar cambios.

Se puede validar la configuración desde consola.

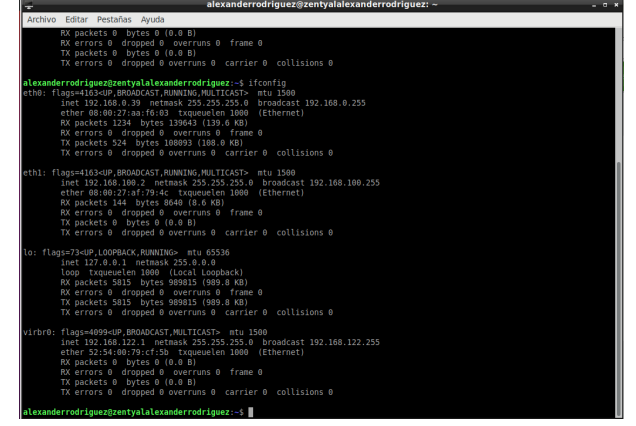

Imagen 40. Configuración de red servidor.

Luego se debe configurar un equipo desktop dejando como puerta de salida y DNS equivalente a la IP asignada

| Actividades | 🗘 Configuración 🕶                    |                             | 21 de may 11:45                 |                  |           | - <b>*</b> € ⊕ |
|-------------|--------------------------------------|-----------------------------|---------------------------------|------------------|-----------|----------------|
| 🧉 🍅         |                                      |                             |                                 |                  |           |                |
|             | → C Q Configuración                  |                             |                                 | Red              | _ = 0     |                |
|             | () Red                               |                             |                                 |                  |           |                |
| Â           | Bluetooth                            |                             |                                 |                  |           |                |
|             | 📮 Fondo de escritorio                |                             |                                 |                  |           |                |
| ?           | Apariencia                           |                             | Cableada                        |                  |           |                |
|             | 0 Notificaciones                     |                             | tidad <b>IPv4</b> IPv6 S        |                  |           |                |
|             | Q Buscar                             | Método IPv4                 | Automático (DHCP)               |                  |           |                |
|             | III Aplicaciones                     |                             |                                 |                  |           |                |
| · (6)       | 🗄 Privacidad                         | Directiones                 |                                 |                  |           |                |
| <u> </u>    | <ul> <li>Cuentas en línea</li> </ul> | Direction<br>192.168.100.10 | Máscara de red<br>255.255.255.0 | Puerta de enlace |           |                |
|             | Compartir                            |                             |                                 |                  | Apagado O |                |
|             | ∬ Sonido                             |                             |                                 |                  |           |                |
|             | ① Energia                            | DNS Automático              |                                 |                  |           |                |
|             | S Monitores                          | Directiones IP separad      |                                 |                  |           |                |
|             | C. And                               |                             |                                 |                  |           |                |

Imagen 41. Configuración de red servidor.

Comprobar acceso a facebook desde equipo desktop

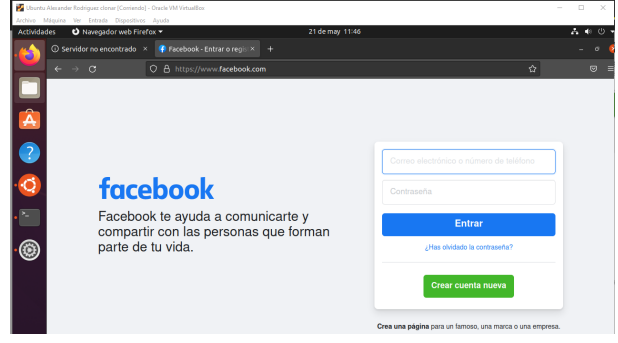

Imagen 42. Comprobar acceso a Facebook 1.

Con el comando nslookup www.facebook.com se consulta la ip del servidor

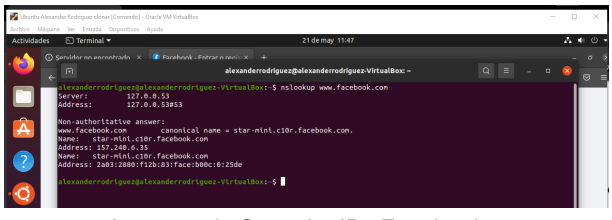

Imagen 43. Consulta IPs Facebook.

Luego desde el servidor Zentyal accederemos a la sección de cortafuegos ->Filtrado de paquetes ->Reglas de filtro para las redes internas.

| . , .                        | C 2 https://ocainoscieve.a/nrewait/hiter                                                                                                    | 8                                                                                                    |
|------------------------------|----------------------------------------------------------------------------------------------------|----------------------------------------------------------------------------------------------------|
| <b>Zentyal</b> Develop       | ment Edition 6.2                                                                                                    | Buscar Q                                                                                                    |
| Dashboard                    | Packet Filter                                                                                                    |                                                                                                    |
| Estado de los                |                                                                                                    |                                                                                                    |
| 🔆 Sistema  🤇                 |                                                                                                    |                                                                                                    |
| Red «                        |                                                                                                    |                                                                                                    |
| Registros                    | Reglas de filtrado desde las redes<br>internas a Zentyal                                                                                                    | Reglas de filtrado desde las redes<br>externas a Zentyal                                                         |
| Gestión de Koftware Koftware | Estas reglas le permiten controlar el acceso desde redes internas a servicios<br>que comen en su máquina Zentyal                                                                                             | Estas reglas le permiten controlar el acceso desde redes externas a servici<br>que corren en su máquina Zentyal. |
| DNS                          | ☆ CONFIGURAR REGLAS                                                                                                    | 卷 CONFIGURAR REGLAS                                                                                              |
| 🗊 риср                       |                                                                                                    |                                                                                                    |
| Cortafuegos 🛩                |                                                                                                    |                                                                                                    |
| itrado de paquetes           |                                                                                                    |                                                                                                    |
| LAT                          | Denie de filmede nom las medes                                                                                                    | De stars de filture de serve el traffice                                                                         |
| Created by Zentval           | internas                                                                                                    | saliente de Zentyal                                                                                              |
|                              | Estas reglas le permiten controlar el acceso desde sus redes internas a<br>internet, y el tráfico entre sus redec unernas. Si desea dar acceso a los<br>servicios de zenzya, ostor usar la seculor superior. | Estas reglas permiten controlar el acceso desde Zentyal a servicios extern                                       |
|                              | ☆ CONFIGURAR REGLAS                                                                                                    |                                                                                                    |
|                              |                                                                                                    |                                                                                                    |

Imagen 44. Filtrado de paquetes.

En este punto nos encontramos con que existe solo una regla con acceso total desde todas las IPs, para crear una nueva se dará clic sobre "Añadir nuevo/a" y se realizará la configuración.

| Zentyal – Mozilla Firefox _ e * |                                                    |                    |                     |                         |            |             |                  |  |  |  |  |
|---------------------------------|----------------------------------------------------|--------------------|---------------------|-------------------------|------------|-------------|------------------|--|--|--|--|
| O Zentyal                       | ×                                                  | Firefox Privacy No | otice — 🗆 🕜 Faceboo | ik - log in er sign × 🛛 | 🗅 YouTube  | × +         |                  |  |  |  |  |
| $\leftarrow \ \rightarrow \ C$  |                                                    | O A https://localh |                     | ☆ 🛛 🗧                   |            |             |                  |  |  |  |  |
| Ozentyal Develop                | ି                                                  |                    |                     |                         |            |             |                  |  |  |  |  |
| Dashboard                       | Duotoved     Filtrado de paquetes ) Redes internas |                    |                     |                         |            |             |                  |  |  |  |  |
| 명명 Estado de los<br>명미 Módulos  |                                                    | Configurar re      | eglas               |                         |            |             |                  |  |  |  |  |
| 🔅 Sistema 🔇                     |                                                    | + ARADIR NUEVO/    | •                   |                         |            |             | Q                |  |  |  |  |
| Pred (                          |                                                    | Dectsión           | Origen              | Destino                 | Servicio   | Descripción | Acción           |  |  |  |  |
| Registros                       |                                                    | · •                | Cualquiera          | Cualquiera              | Cualquiera | -           | 0 🖉 🖉            |  |  |  |  |
| Gestión de software 4           |                                                    |                    |                     |                         |            | 10 ×        | K C Pigina 1 > > |  |  |  |  |

Imagen 45. Añadir nueva regla.

Para añadir una nueva regla se tienen las opciones de "Decisión" en este caso son Aceptar, Denegar o Registrar, También un origen y un destino, además del servicio que se quiere aplicar.

En este caso para restringir facebook se restringen todos los servicios cuando el destino sea 157.240.6.35, qué es la ip del servidor como vimos en el punto anterior, quedando entonces de la siguiente forma.

| iltrado de paquetes $ angle$ Redes internas                                                                                              |
|----------------------------------------------------------------------------------------------------|
| Configurar reglas                                                                                                    |
| Editando regla                                                                                                    |
| Decisión<br>DENEGAR v                                                                                                    |
| Origen Cualquiera Cincidencia inversa Destino                                                                                            |
| IP Destino v 157.240.6.35 / 32 v Coincidencia inversa                                                                                    |
| Si la selección inversa está marcada, la regla será aplicada cualquier servicio excepto el seleccionado Cualquiera Cualquiera Cualquiera |
| Descripción Opcional                                                                                                    |
| FACEBOOK                                                                                                    |
| CAMBIAR                                                                                                    |

Imagen 46. Añadir nueva regla 2.

.Tener en cuenta que al crear una nueva regla esta queda en la parte superior y el cortafuegos utiliza ese mismo orden para filtrar el contenido.

| Fil | Filtrado de paquetes ) Redes internas |            |                 |            |             |                    |  |  |  |  |
|-----|---------------------------------------|------------|-----------------|------------|-------------|--------------------|--|--|--|--|
| Co  | Configurar reglas                     |            |                 |            |             |                    |  |  |  |  |
| ٠   | AÑADIR NUEV                           | D/A        |                 |            |             | Q                  |  |  |  |  |
|     | Decisión                              | Origen     | Destino         | Servicio   | Descripción | Acción             |  |  |  |  |
|     | •                                     | Cualquiera | 157.240.6.35/32 | Cualquiera | FACEBOOK    | <mark>0 🖉</mark> 🖾 |  |  |  |  |
|     | +                                     | Cualquiera | Cualquiera      | Cualquiera | -           | ◎ 🖉 🖾              |  |  |  |  |
|     |                                       |            |                 |            | 10 ×        | K < Página 1 > >   |  |  |  |  |

Imagen 47. Vista reglas 1.

Validamos desde el equipo desktop que ya no se puede ingresar a facebook

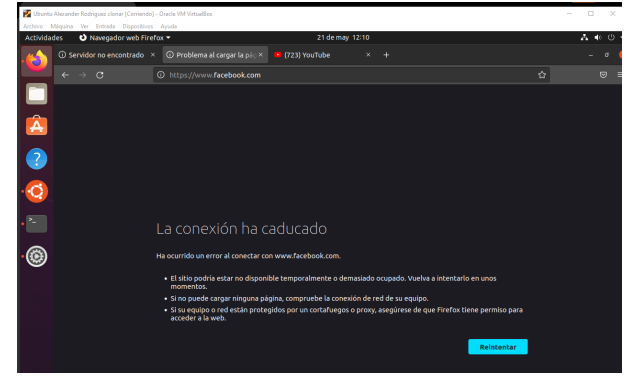

Imagen 48. Comprobar acceso a Facebook 2.

Pero si se puede acceder a otras páginas, cómo youtube

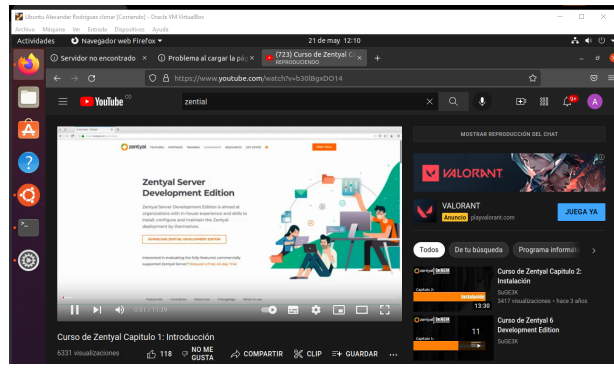

Imagen 49. Comprobar acceso a Youtube 1.

De acuerdo a la guía de actividades también se deben restringir las demás redes sociales o sitios de entretenimiento, por lo que se realiza el mismo proceso para de más páginas terminando de la siguiente forma las reglas de firewall

| tividades  | : 🖻 Terminal       | • 21 de may 12:17                                                |  | <u>.</u> | 0 0 |
|------------|--------------------|------------------------------------------------------------------|--|----------|-----|
| <u>s</u> [ |                    | alexanderrodriguez@alexanderrodriguez-VirtualBox: ~              |  |          |     |
| - al       |                    | jezgalexanderrodriguez-VirtualBox:-\$ nslookup www.twitter.com   |  |          |     |
|            | dress:             | 127.0.0.53<br>127.0.0.53#53                                      |  |          |     |
| No         | in-authorttatt     | /e answer:                                                       |  |          |     |
| <u> </u>   | w.twitter.com      | canonical name = twitter.com.                                    |  |          |     |
|            | dress: 164.24      | .com<br>1.42.65                                                  |  |          |     |
|            |                    |                                                                  |  |          |     |
| <b>a</b> l |                    | Jez@alexanderrodriguez-VirtualBox:-\$ nslookup www.instagram.com |  |          |     |
| Se ad      | dress:             | 127.0.0.53                                                       |  |          |     |
|            |                    |                                                                  |  |          |     |
| No No      | n-authoritati      | ve answer:                                                       |  |          |     |
|            | o-o42.instagram.co | an canonical name = geo-p42.instagram.com.                       |  |          |     |
| Ňa         | me: z-p42-tr       | istagram.ci0r.instagram.com                                      |  |          |     |
| . Ad       | dress: 157.24      | 3.6.174                                                          |  |          |     |
| Na<br>Na   | Re: 2-p42-ti       | istagram.clor.instagram.com                                      |  |          |     |
| - 40       | 2003120            |                                                                  |  |          |     |
| al         |                    | jez@alexanderrodriguez-VirtualBox:-\$ nslookup www.youtube.com   |  |          |     |
| عر مع      | rver:              | 127.0.0.53                                                       |  |          |     |
|            |                    |                                                                  |  |          |     |
| No         | in-authoritati     | ve answer:                                                       |  |          |     |
| No.        | w.youcube.con      | canonical name = youtube-ut.l.google.com.                        |  |          |     |
| Ad         | dress: 142.25      | 0.78.78                                                          |  |          |     |
| Na         | ne: youtube        | ut.l.google.com                                                  |  |          |     |
| A          | dress: 172.21      | 7.173.46                                                         |  |          |     |
| Ad         | dress: 172.21      | 7.30.206                                                         |  |          |     |
| Na         | me: youtube        | ut.l.google.com                                                  |  |          |     |
| Ad         | dress: 172.21      | 7.173.206                                                        |  |          |     |
| Na         | Me: youtube        | ut.t.google.com                                                  |  |          |     |
| Na         | ne: youtube        | ut.l.google.com                                                  |  |          |     |
| Ad         | dress: 142.25      | 3.78.14                                                          |  |          |     |
| Na         | ne: youtube        | ut.l.google.com                                                  |  |          |     |
| Na         | me: voutube        | ui.l.google.com                                                  |  |          |     |
| Ad         | dress: 142.250     | 3.78.46                                                          |  |          |     |
| Na         | ne: youtube        | ut.l.google.com                                                  |  |          |     |
| Ad         | dress: 142.25      | .vil concle com                                                  |  |          |     |
| Ad         | dress: 172.21      | 7.28.110                                                         |  |          |     |
| Na         | me: youtube        | ut.l.google.com                                                  |  |          |     |

Imagen 50. Consulta IPs redes sociales.

| Filtrado      | Filtrado de paquetes 👌 Redes internas |                   |            |             |                  |  |  |  |  |  |
|---------------|---------------------------------------|-------------------|------------|-------------|------------------|--|--|--|--|--|
| Configurar    | Configurar reglas                     |                   |            |             |                  |  |  |  |  |  |
| + AÑADIR NUEV | 0/A                                   |                   |            |             | ٩                |  |  |  |  |  |
| Decisión      | Origen                                | Destino           | Servicio   | Descripción | Acción           |  |  |  |  |  |
| •             | Cualquiera                            | 157.240.6.174/32  | Cualquiera | Instagram   | 0 🖉 🖻            |  |  |  |  |  |
| •             | Cualquiera                            | 104.244.42.193/32 | Cualquiera | Twitter 2   | 0                |  |  |  |  |  |
| •             | Cualquiera                            | 104.244.42.65/32  | Cualquiera | Twitter     | 0                |  |  |  |  |  |
| •             | Cualquiera                            | 157.240.6.35/32   | Cualquiera | FACEBOOK    | 0 🖉 🖻            |  |  |  |  |  |
|               | Cualquiera                            | Cualquiera        | Cualquiera |             | 0 🖉 🖉            |  |  |  |  |  |
|               |                                       |                   |            | 10 *        | K < Página 1 > X |  |  |  |  |  |

Imagen 51. Vista reglas 2.

Cómo se puede mostrar en la primera imagen, youtube tiene no solo una IP asignada sino varias, por lo que en este caso se recomienda mejor crear un objeto de IPs para las reglas como se muestra a continuación.

| Zerbyal Server Alexander Rodri<br>Arrham Minutes Ver Fetra | guez (Coniendo) - Oracle VM VirtualBox<br>1a - Dironziliuna - Javada |                   |   |     | - 🗆 × |
|------------------------------------------------------------|----------------------------------------------------------------------|-------------------|---|-----|-------|
| 4                                                          | Zentyal - Objetos –                                                  | - Mozilla Firefox |   | _   | - *   |
| O Zentyal - Objetos                                        | × 🔤 Firefox Privacy Notice — IX 🕜 Facebook - log in or sign          | × 🛚 YouTube × +   |   |     |       |
| $\leftarrow \rightarrow \circ$                             | C & https://localhost:8443/Network/View/ObjectTable                  |                   |   | Ŷ   |       |
| Ozentyal Develop                                           |                                                                      |                   | ۹ | • 📲 |       |
| Dashboard                                                  | Objetos                                                              |                   |   |     | 0     |
| Estado de los     Módulos     Sistema                      | tista de objet <del>os</del>                                         |                   |   |     |       |
| Interfaces Puertas de enlace                               | ARADIR NUEVO/A                                                       |                   |   |     |       |
| ONS<br>Objetos<br>Skinicos                                 |                                                                      |                   |   |     |       |
| Rutas estáticas<br>Herramientas                            |                                                                      |                   |   |     |       |

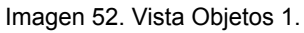

| Objetos                                                                   | 0 |
|---------------------------------------------------------------------------|---|
| Lista de objetos                                                          |   |
| Añadiendo un/a nuevo/a objeto<br>Kombre<br>Voutubej<br>Añadia<br>CANCELAR |   |

Imagen 53. Vista Objetos 2.

| Objetos          |          | 0                     |
|------------------|----------|-----------------------|
| 1 objeto añadida |          |                       |
| Lista de objetos |          |                       |
| + AÑADIR NUEVO/A | 1        | Q                     |
| Nombre           | Miembros | Acción                |
| Youtube          | *        | ♀ 🖉 🕼                 |
|                  |          | 10 v K < Página 1 > > |

Imagen 54. Vista Objetos 3.

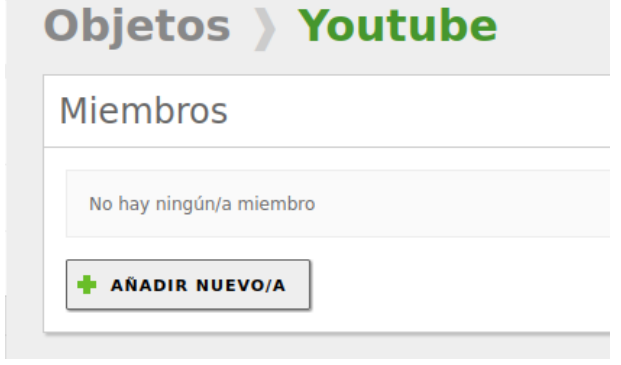

Imagen 55. Vista miembros del objeto 1.

| Archivo Méquina Ver Entrada                                                                                                    | Egenninoj - uliali viv Vinazook<br>Gisposlivis Ayule<br>Zantral - Yautuba — Maxilla Eirafax                                            |               |    |                 |
|----------------------------------------------------------------------------------------------------|----------------------------------------------------------------------------------------------------|---------------|----|-----------------|
| O Zentyal - Youtube                                                                                                    | The firefox Privacy Notice — IX      Facebook - log in or sign X      YouTube      X                                                   |               |    |                 |
| < → O                                                                                                    | O & https://localhost:8443/Network/View/MemberTable?directory=ObjectTable/keys/objc2/member                                            | s&backview=/N | \$ |                 |
| <b>Ozentyal</b> Developme                                                                                                    | ent Edition 6.2 Buscar                                                                                                    | ۹ 🗗           | 8  | GUARDAR CAMBIDS |
| Dashboard                                                                                                    | Objetos > Youtube                                                                                                    |               |    | 0               |
| 명명 Estado de los<br>명미 Módulos                                                                                                    | Miembros                                                                                                    |               |    |                 |
| Sistems     C     Sistems     C     Sistems     C     Sistems     C     Sistems     C     Sistems     Sistems     Sistems     Sistems     Sistems     C     Sistems     Sistems     S | Adadiendo univa nuevola miembro<br>Nonkoz<br>Nonkoz<br>Diecedia IP<br>ODI J 142250.78.14<br>Diecedia Mac Onemol<br>Diecedia Mac Onemol |               |    |                 |

Imagen 56. Crear miembro objeto.

| bjetos 👌 You     | tube               |               |                    |
|------------------|--------------------|---------------|--------------------|
| miembro añadida  |                    |               |                    |
| Miembros         |                    |               |                    |
| + AÑADIR NUEVO/A |                    |               |                    |
| Nombre           | Dirección IP       | Dirección MAC | Acción             |
| Youtubel         | 142.250.78.14/32   | -             | 0 🖉 🙂              |
| Youtube10        | 142.250.78.110/32  | -             | ◎ 🖉 🖳              |
| Youtube2         | 142.250.78.46/32   | -             | o 🖉 🖉              |
| Youtube3         | 172.217.173.206/32 | -             | 0 🖉 🖪              |
| Youtube4         | 172.217.28.110/32  | -             | ○ 🖉 🗉              |
| Youtube5         | 172.217.173.46/32  | -             | <mark>0</mark> 🖉 🗳 |
| Youtube6         | 172.217.30.206/32  | -             | <b>o</b>           |
| Youtube7         | 142.250.78.142/32  | -             | ◎ 🖉 🙂              |
| Youtube8         | 142.250.78.78/32   | -             | 020                |
| Youtube9         | 142.250.78.174/32  | -             | <mark>0</mark> 🖉 🗳 |
|                  |                    |               | R C Página 1 >     |

Imagen 57. Vista Objetos 4

Volviendo a la configuración de firewall sería similar cambiando únicamente el destino de una ip fija a un objeto.

|                                                   | ×   | Firefox Privac           | / Notice — IX () Face   | book - log in or sign × 😐 Yo | uTube                     | < +         |                   |
|---------------------------------------------------|-----|--------------------------|-------------------------|------------------------------|---------------------------|-------------|-------------------|
| ← → C                                             | 0   | & https://loc            | alhost:8443/Firewall/Vi | ew/TointernetRuleTable       |                           |             | ☆ ©               |
| Zentyal Devel                                     |     |                          |                         |                              |                           | Q           | 🗧 💾 GUARDAR CAMBI |
| Dashboard                                         | Fi  | ltrado                   | de paque                | tes > Redes                  | internas                  |             |                   |
| 名宮 Estado de los<br>名口 Módulos                    | C   | onfigurar                | reglas                  |                              |                           |             |                   |
| 🗱 Sistema                                         | <   | Añadiendo u              | in/a nuevo/a regla      |                              |                           |             |                   |
| Red                                               | <   | Decisión                 |                         |                              |                           |             |                   |
| Registros                                         |     | DENEGAR                  | ~                       |                              |                           |             |                   |
| Gestión de<br>software                            |     | Origen<br>Cualquiera     | ✓ □ Coincidencia in     | wersa                        |                           |             |                   |
| DNS                                               | - ( | Destino                  |                         |                              |                           |             |                   |
| 🗗 онср                                            | L   | Servicio                 | loutube                 |                              | contract and and an other |             |                   |
| Cortafuegos                                       | ~   | Cualquier ICI            | AP v                    | Coincidencia inversa         | ecepto el seleccionado    |             |                   |
| rado de paquetes<br>direcciones de puertos<br>IAT |     | Descripción 🚓<br>Youtube | cional                  |                              |                           |             |                   |
| Created by Zentval                                |     | + AÑADIR                 | CANCELAR                |                              |                           |             |                   |
|                                                   |     | Decisión                 | Origen                  | Destino                      | Servicio                  | Descripción | Acción            |
|                                                   |     | •                        | Cualquiera              | 157.240.6.174/32             | Cualquiera                | Instagram   | 0 🖉 🖉             |
|                                                   |     |                          | Customines              | 104 244 42 193/32            | Openational               | Tellter 2   | 0 1 0             |

Imagen 58. Añadir nueva regla 2.

| $\leftarrow \rightarrow$ | C                    |        | 0.8        | https://lo | calhost:8443/Firewall/\ | iew/ToInternetRuleTable |            |             | \$           |     |
|--------------------------|----------------------|--------|------------|------------|-------------------------|-------------------------|------------|-------------|--------------|-----|
| ) zer                    | <b>ntyal</b> Dev     | elopme | ent Editio | in 6.2     |                         |                         |            | Buscar      |              | ٩   |
| <b>0</b> 0×              | shboard              |        | Filt       | rado       | de paque                | etes ) Redes            | internas   |             |              |     |
| atar Est                 | tado de los          |        | Con        | figura     | r reglas                |                         |            |             |              |     |
| ČF Sis                   | tema                 | <      | + +        | RADIR NUE  | A/OVI                   |                         |            |             |              | Q   |
| Rei                      | d                    | <      |            | Decisión   | Origen                  | Destino                 | Servicio   | Descripción | Acción       |     |
| d Rei                    | aistros              |        | 1          | ۰          | Cualquiera              | Toutube                 | Cualquiera | Youtube     | 0 🖉 6        | 2   |
| _ Ge                     | stión de             |        |            | ٠          | Cualquiera              | 157.240.6.174/32        | Cualquiera | Instagram   | 0 🖉 6        | 2   |
| sof                      | Rware                | ÷      |            | •          | Cualquiera              | 104.244.42.193/32       | Cualquiera | Twitter 2   | 0 🖉 6        | 2   |
| DN DN                    | 15                   |        |            | •          | Cualquiera              | 104.244.42.65/32        | Cualquiera | Twitter     | 0 🖉 6        | 2   |
| <u>т</u> н               | ICP                  |        |            | ۰          | Cualquiera              | 157.240.6.35/32         | Cualquiera | PACEBOOK    | 0 🖉 6        | 2   |
| 🔒 Cor                    | rtafuegos            | •      |            | +          | Cualquiera              | Cualquiera              | Cualquiera | -           | 0 🖉          | 2   |
| trado de                 | paquetes             |        |            |            |                         |                         |            | 10 v        | K < Régina 1 | > > |
| edireccion<br>(AT        | nes de puerto        |        |            |            |                         |                         |            |             |              |     |
| Create                   | ed by <u>Zentval</u> |        |            |            |                         |                         |            |             |              |     |
|                          |                      |        |            |            |                         |                         |            |             |              |     |
|                          |                      |        |            |            |                         |                         |            |             |              |     |
|                          |                      |        |            |            |                         |                         |            |             |              |     |

Imagen 59. Vista reglas 3.

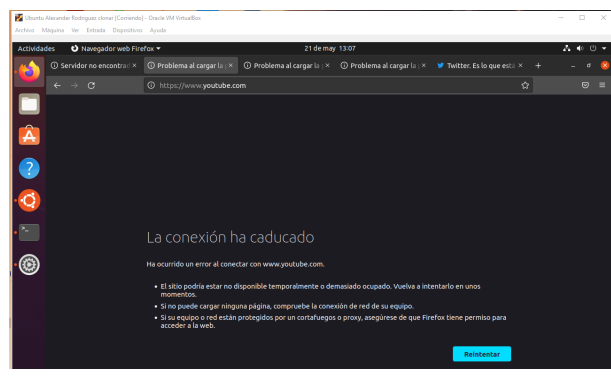

Imagen 60. Comprobar acceso a Youtube 2.

# 4.4 TEMÁTICA 4: FILE SERVER Y PRINT SERVER

Para la configuración del File Server y Print Server, fue necesario la configuración de dos interfaces de red, la principal se le asignó configuración para servicios puntuales de Zentyal como lo son actualizaciones, instalación de paquetes y administración. La segunda interfaz se configura como DHCP para que los usuario tengan conexión para los servicios configurados.

Para este paso se inicia la configuración de los archivos compartidos.

| Zentyal [Corriendo]                 | - Oracle VM VirtualBox —                                                                                                    | □ ×   |
|-------------------------------------|----------------------------------------------------------------------------------------------------|-------|
| nzchivo Máquina Vei                 | r Entrada Dispositivos Ayuda<br>Zentyal - Compartición de Ficheros — Mozilla Firefox                                                                                                    | _ 0 × |
| about:sessionrestore                | × 🖸 Zentyal - Compartición d × +                                                                                                    |       |
| $\leftarrow \rightarrow \ C$        | 🛇 🗛 https://localhost:8443/Samba/Composite/FileSharing 👘 🏠                                                                                                    | ⊚ =   |
| 🔿 zentyal 🌃                         | 7.0 Buscar                                                                                                    | ۹ 🗗   |
| Dashboard                           | Compartición de Ficheros                                                                                                    | 0     |
| IR IR Estado de los<br>IR O Módulos | Directorios compartidos Papelera de Reciclaje Samba settings                                                                                                    |       |
| 🗱 Sistema 🤞                         |                                                                                                    |       |
| Red «                               | Editando recurso compartido                                                                                                    |       |
| Registros                           | 🖸 Habilitado                                                                                                    |       |
| Gestión de 🔹                        | UNAD_fase8                                                                                                    |       |
| 😸 Usuaries y 🛛 <                    | Tuta del recurso compatibile<br>concentro bas Zengar interesta automaticamente el directorio compatible share directory en home/samba/shares<br>forar del sociemen de Recurso permitirá compatifir un directorio existente en su sistema de archiveis |       |
| 🛧 Dominio                           | Directorio bajo Zentyal v Share_Fase8                                                                                                    |       |
| Compartición<br>de Ficheros         | Commentario Oprional<br>Share_UNAD                                                                                                    |       |
| DNS DNS                             | Acceso de Invitado Este directorio compartido no recevita de autenticación.                                                                                                    |       |
| Cortafuegos 4                       |                                                                                                    |       |
| Created by Zantval                  | CAMBIAR CANCELAR                                                                                                    |       |
|                                     | Habilitado Nombre del recurso compartido Ruta del recurso compartido Comentario Acceso de invitado Control de acceso Acción                                                                                                    | •     |
|                                     | 😢 UNAD_Fase8 Share_UNAD 🖬 🐼 🔿                                                                                                    | e -   |
|                                     | Zentyal - Compartición                                                                                                    | 17:10 |
|                                     |                                                                                                    | -     |

Imagen 61 File Server y Print Server

Posterior a la creación del recurso compartido, procedemos a agregar los usuarios que tendrán acceso al recurso compartido mediante la opción de control de acceso y agregando el usuario mediante ACL.

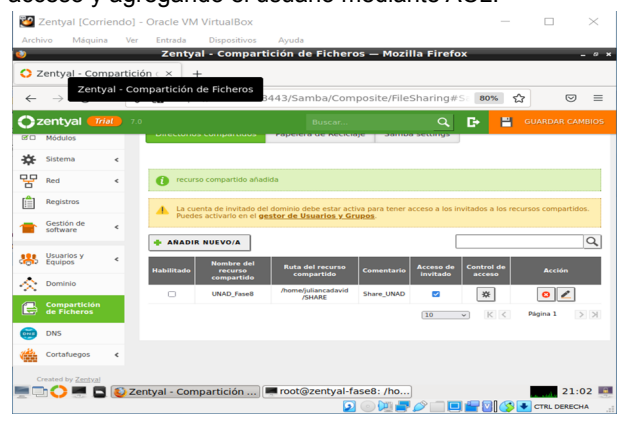

#### Imagen 62 File Server y Print Server

Por medio de esta interfaz confirmamos que el usuario (usertest) cuenta con los accesos al recurso compartido.

| chive | o Maqui                 | na vi   | er Entrad   | a Dispositivos                      | Zei             | ntyal — M | ozilla Fire | efox              |             |           | _   | _        | _       |   |
|-------|-------------------------|---------|-------------|-------------------------------------|-----------------|-----------|-------------|-------------------|-------------|-----------|-----|----------|---------|---|
| bou   | it:session              | restore | ×           | 🔿 Zentyal                           | ×               | +         |             |                   |             |           |     |          |         |   |
| (-    | → C                     |         | 0           | A https://loca                      | lhost:8443/Samt | a/View/Sa | mbaShare    | Permissions       | directory=S | amba: 60% |     |          | $\odot$ |   |
| )z    | entyal                  | Trial   | 7.0         |                                     |                 |           |             |                   |             | Buscar.   |     |          | ۹       | 1 |
| 2     | Dashboard               |         | Dire        | ectorios                            | compart         | idos      |             | D_Fas             | e8          |           |     |          |         |   |
| ŝ     | Estado de lo<br>Módulos | 6       | Con         | trol de Acce                        | eso             |           |             |                   |             |           |     |          |         |   |
| ¥     | Sistema                 | <       |             | NADIR NUEVO/A                       |                 |           |             |                   |             |           |     |          |         | q |
| 5     | Red                     | ٩       |             | Usuarie                             | бгоро           |           |             | Permisos          |             |           |     | Acción   |         |   |
| 1     | Registros               |         |             | Usuario: v                          | usertest        |           |             | De lectura y de e | scritura    |           |     | 0 🖉      |         |   |
| r     | Gestión de<br>software  | ٢       |             |                                     |                 |           |             |                   |             | (10 v)    | К < | Página 1 |         | × |
| 8     | Usuarios y<br>Equipos   | <       |             |                                     |                 |           |             |                   |             |           |     |          |         |   |
| ł     | Dominio                 |         |             |                                     |                 |           |             |                   |             |           |     |          |         |   |
| 3     | Compartició<br>Ficheros | n de    |             |                                     |                 |           |             |                   |             |           |     |          |         |   |
| •     | DNS                     |         |             |                                     |                 |           |             |                   |             |           |     |          |         |   |
| 1     | Cortafuegos             | <       |             |                                     |                 |           |             |                   |             |           |     |          |         |   |
|       | wated by Zani           | ant     |             |                                     |                 |           |             |                   |             |           |     |          |         |   |
|       |                         |         |             |                                     |                 |           |             |                   |             |           |     |          |         |   |
| _     | -                       |         |             |                                     | _               |           |             |                   |             |           |     |          |         |   |
| 142   |                         | LXIEm   | nnai tyal - | <ul> <li>Mozilia Firefox</li> </ul> |                 |           |             |                   |             |           | eel |          | 17:1    | 4 |

Imagen 63 File Server y Print Server

En este paso se lista el usuario que se encuentra creado.

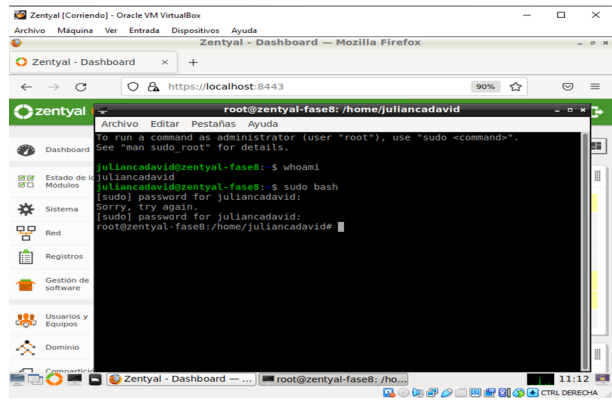

Imagen 64 File Server y Print Server

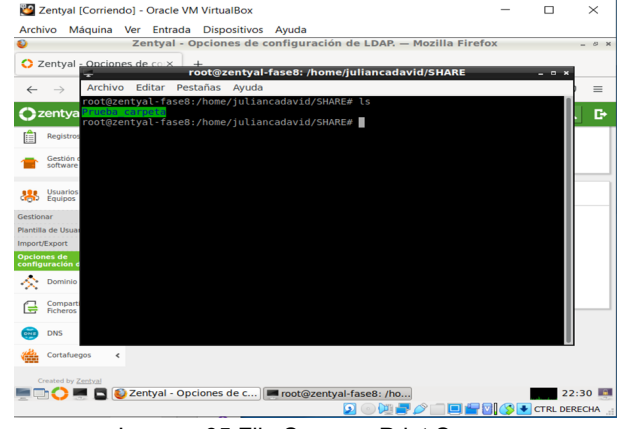

Imagen 65 File Server y Print Server

En este paso se realiza prueba de conexión al recurso compartido desde un S.O Windows 10.

| 🗢   🔄 📗 🖛   192.168.112.87                                                                                                    |                                                                                  |             |                                                                              | - 🗆 × |
|----------------------------------------------------------------------------------------------------|----------------------------------------------------------------------------------|-------------|------------------------------------------------------------------------------|-------|
| Archivo Inicio Compartir                                                                                                    | Vista                                                                            |             |                                                                              | ~ (   |
| Anclar al<br>Acceso rápido<br>Portapapeles                                                                                                    | Mover a * X Eliminar *<br>Copiar a * X Eliminar *<br>Cambiar nombre<br>Organizar | Propiedades | Seleccionar todo<br>No seleccionar nada<br>Invertir selección<br>Seleccionar |       |
| $\leftarrow \rightarrow \ \cdot \ \uparrow$ . Red > 1                                                                                          | 92.168.112.87                                                                    | 5           | م                                                                            |       |
| <ul> <li>★ Acceso répido</li> <li>Eccritorio</li> <li>Deccargas</li> <li>Documentos</li> <li>Inségenes</li> <li>FASE4</li> <li>Euro</li> </ul> | usetest                                                                          | Le v Pri    | UNAD_Fase8                                                                   | r     |
| imag                                                                                                    | en oo File Selve                                                                 | ;iy Pii     | ni serve                                                                     | I     |

Para el funcionamiento del servicio de impresora, procedemos a realizar la instalación del servicio CUPS.

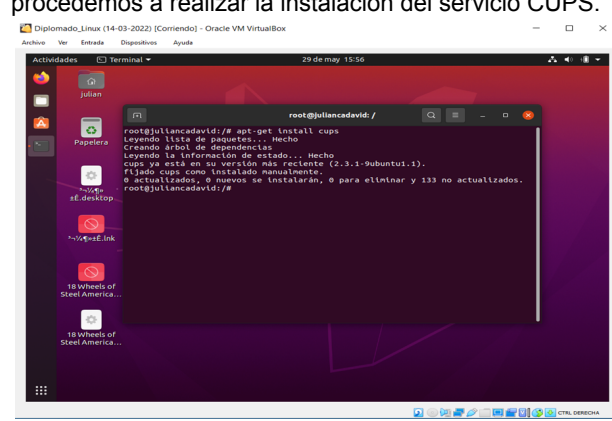

Imagen 67 File Server y Print Server

Ingresamos a la administración del servicio CUPS mediante la URL (localhost:631)

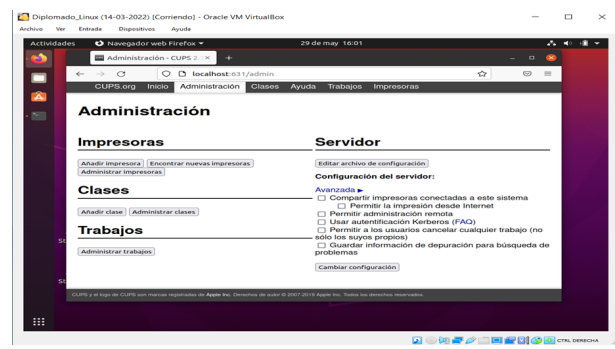

Imagen 68 File Server y Print Server

En este paso se realiza el proceso de añadir impresora seleccionada bien sea la que tengamos conectada vía USB de manera local o en red LAN.

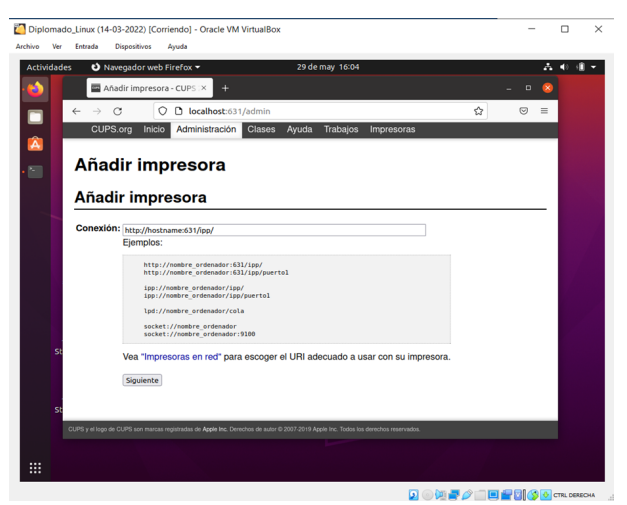

Imagen 69 File Server y Print Server

Luego de seleccionar la impresora requerida, podemos ver la configuración de manera exitosa, es decir que a nivel de red podemos realizar la respectiva conexión y obtener los respectivos (logs) de servicio de impresión.

| Archivo | Ver Entrada Dispositivos Avuda                                                                                                    | U /          |
|---------|----------------------------------------------------------------------------------------------------|--------------|
| Activ   | vidades 😢 Navenador web Firefox 🔹 29 de may 16:36                                                                                   | A 40 세 -     |
| - 65    | Fase8 - CUPS 2.3.1 × +                                                                                                    | - • 🙁        |
|         | ← → C O D localhost:631/printers/Fase8                                                                                              | ⊚ ≡          |
|         | CUPS.org Inicio Administración Clases Ayuda Trabajos Impresoras                                                                     |              |
| Â       |                                                                                                    |              |
| •       | Fase8                                                                                                    |              |
|         | Fase8 (inactiva, aceptando trabajos, no compartida)                                                                                 |              |
|         |                                                                                                    |              |
|         | Mantenimiento V Administración V<br>Descripción:                                                                                    |              |
|         | Ubicación: Lab1<br>Controlador: HP 910, hocuns 3 20 3 (color, dúniex)                                                               |              |
|         | Conexión: http://hostname:631//pp/                                                                                                  |              |
|         | Opciones predeterminadas: rotuios=none, none papei=na_letter_8.5x11in caras=one-sided                                               |              |
|         | Trabajos                                                                                                    |              |
|         | Buscar en Fase8: Buscar Borrar                                                                                                    |              |
|         | Mostrar trabajos completados Mostrar todos los trabajos                                                                             |              |
|         | Jobs listed in print order; held jobs appear first.                                                                                 |              |
|         |                                                                                                    |              |
|         |                                                                                                    |              |
|         |                                                                                                    |              |
|         | CUPS y el logo de CUPS son marcas registradas de Apple Inc. Derechos de autor © 2007-2019 Apple Inc. Todos los derechos reservados. |              |
|         |                                                                                                    | CTRL DERECHA |

Imagen 70 File Server y Print Server

# 4.5 TEMÁTICA 5: VPN

Para contar con el servicio de servidor privado virtual desde Zentyal lo primero que se debe hacer es la instalación de los paquetes VPN y Certification Authority desde el menú Gestión de software, opción componentes de Zentyal

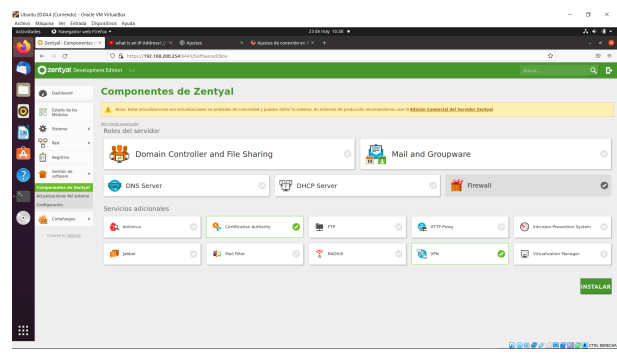

Imagen 71. Selección de los paquetes de instalación VPN

Luego de la instalación se deben habilitar los módulos y guardar cambios.

Desde la opción general, del menú autoridad de certificación se crea un nuevo certificado

| Anthino  | Miguina 1                            | ler Entrada        | a Dispetitive Anda                                                                                                    |                          | - 0 ^            |
|----------|--------------------------------------|--------------------|----------------------------------------------------------------------------------------------------|--------------------------|------------------|
| Attivid  | ades O P                             | anogađar ve        | wb Findloc * 24 demay 1231 •                                                                                                    |                          | A + + + +        |
| 2        | <ul> <li>↔</li> </ul>                | c                  | O & https://992.168.200254-0143/CA/Ender                                                                                          | ۵                        | 0 =              |
| ٩        | Ozen                                 | tyal Devel         | Reprint Edition 6.2                                                                                                    | BADY.                    | Q D-             |
|          | 0                                    | beard              | Autoridad de certificación                                                                                                    |                          |                  |
| 0        | RE MAD                               | do de las          | 👔 teta página sala aganece una vez mientos se inicia la Juzaridad de Cretificación Los cambios na hacie electivos inmediatamente. |                          |                  |
|          | <b>\$</b> 200                        | -                  | Crear Certificado de la Autoridad de Certificación                                                                                |                          |                  |
| 2        | 맘 제                                  |                    | C Borrise de Organización                                                                                                    |                          |                  |
| <b>A</b> | 🗄 he                                 | stres              | VMR_ZENTINA.<br>Soligo de país - Opciniar                                                                                         |                          |                  |
| 2        | 💼 (et)                               | ion de<br>nare     | < CO Coded Connert                                                                                                    |                          |                  |
|          | 🔹 con                                | et angen           | Lindefined     Lindefined     Lindefined                                                                                          |                          |                  |
|          | Q. 50                                | ridet de<br>Nación | v Disr para regime<br>305                                                                                                    |                          |                  |
|          | General<br>Certificados<br>Isonicios | para les           | GRA                                                                                                    |                          |                  |
|          | 🔞 🗝                                  |                    | ¢                                                                                                    |                          |                  |
|          | Craster                              | te Zanzwa          |                                                                                                    |                          |                  |
|          | -                                    |                    |                                                                                                    | 0 0 4 <i>2 0</i> - 2 2 ( | 📲 стя, селесни 🦉 |

Imagen 72 . Creación de certificado de autoridad.

Se añade servidor VPN con el nombre VPNZENTYAL, se realiza la respectiva configuración para transmisión de datos con el protocolo UDP, puerto 1194, asignación de IP que creará el servidor y se guardan cambios

|   | conder more                |   | ,                                                                                                    |    |   |       |
|---|----------------------------|---|----------------------------------------------------------------------------------------------------|----|---|-------|
| 4 | ⇒ C                        |   | 🛇 & https://W2.166.266.254.844/https://fig/ide/ide/ide/ide/ide/ide/ide/ide/ide/ide                                                                                                    | 4  | 3 | 10 II |
| С | zentyal or                 |   |                                                                                                    | D+ | в |       |
| • | Dashboard                  |   | Servidores VPN > VPNZENTIAL                                                                                                    |    |   |       |
| ş | Estado de les<br>Modules   |   | Configuración del servidor                                                                                                    |    |   |       |
| * | Sidena                     | ¢ | O metro                                                                                                    |    |   |       |
| 멀 | Field                      | ٤ | Poerin del servidor                                                                                                    |    |   |       |
| Ê | Registrus                  |   | U0P v ports 1194                                                                                                    |    |   |       |
| 1 | Gestión de<br>software     | ¢ | Dinardadi WPB<br>Dinardadi Minociale de red que na estal- en suas par estas indiquina<br>inde suas anan international de la constancia de la constancia de la constancia de la constancia de la constancia                                                                                        |    |   |       |
| ġ | Certalueges                | × | Cortificade de servidor                                                                                                    |    |   |       |
| ٩ | Asteridad de certificación | ¢ | spolenzaniu                                                                                                    |    |   |       |
| 8 | 5 VTR                      | ¢ | Additional all shades per su meller concernence.<br>To reta species on instantiality, a calquier climete con un certificado generado por Zentyal polas conectars, ti se habilita, solo se polas conectar con certificados cope CN Commen Namel empirer con el valor osieccionado.<br>deshabilitad |    |   |       |
|   | Createst by Zantoni        |   | C interfactor                                                                                                    |    |   |       |
|   |                            |   | Traducción de dirección de red (M07) Habilite sata si este servidor VIN no es la puerta de enlece par defecto                                                                                                    |    |   |       |
|   |                            |   | Perentifi cocanciones cliente-cliente Habilite esta para permitir que máspima clientes de esta VMI poedan verse unas a situa                                                                                                    |    |   |       |
|   |                            |   | Perenditi triantes de Zentgal e Zentgal Habilte esta si esta VM se una para conectar con otro Zentgal Habilte esta si esta VM se una para conectar con otro Zentgal                                                                                                    |    |   |       |

Imagen 73 . Configuración del servidor VPN

Se debe descargar el paquete de configuración del cliente que permitirá la conexión, se debe expedir primero un nuevo certificado para cada cliente que se vaya a conectar

| idades 🖸 Naxegador web Fir          | efox *                                                                                                    |         |                                                                                                    |          | A + 4 -    |
|-------------------------------------|----------------------------------------------------------------------------------------------------|---------|----------------------------------------------------------------------------------------------------|----------|------------|
| C 2estgal - Autombol de c-<br>e → C | * 2 C O A http://92.166.2002540443XAhuseContRode                                                                                                    |         |                                                                                                    |          |            |
| Zentyal Developm                    | int Edition 6.2                                                                                                    |         |                                                                                                    | BADC.    | ۹. ۵       |
| 0                                   | Autoritada de continención                                                                                                    |         |                                                                                                    |          | -          |
| NY Estado de las<br>NO Médules      | 0 El certificado ha cido especido                                                                                                    |         |                                                                                                    |          |            |
| 🔆 Sitaria 🤘                         | Expedir un nuevo certificado                                                                                                    |         |                                                                                                    |          |            |
| 명 M K                               | Nombre comán                                                                                                    |         |                                                                                                    |          |            |
| E Repóres                           |                                                                                                    |         |                                                                                                    |          |            |
| 💼 Gestin de  e                      | Dias para mpicar<br>365                                                                                                    |         |                                                                                                    |          |            |
| 👌 🎂 Entatangos 🛛 K                  | "Subject Alternative Names" Optional<br>Math-white separado por comes, los tipos válidos son: D45. IP y email. For ejempio. D45.html.domain.com.IP.13.2.2.2 |         |                                                                                                    |          |            |
| Autoritation 🗸                      |                                                                                                    |         |                                                                                                    |          |            |
| General<br>Certificados para los    | DPDR                                                                                                    |         |                                                                                                    |          |            |
| <u>бо</u> лы с                      | Lista de Certificados actual                                                                                                    |         |                                                                                                    |          |            |
| Crosteri to Zantual                 | Norden                                                                                                    | Extado  | Patha                                                                                                    | Acchines |            |
|                                     | VIN ZINTH, AND OL CATACIN ON IN VIN ZINTH.                                                                                                    | Million | 2019-09-09-17-20-12                                                                                                    | 0 ± C    |            |
|                                     | veniPPCINTAL                                                                                                    | Villala | 2013-05-24 17-36-12                                                                                                    | 0 ± C    |            |
|                                     | VNENTAL                                                                                                    | Name -  | 2010.05.24.12.08.16                                                                                                    | • ± C    |            |
|                                     | 🙆 Revocar 💄 Descargar clavelu) y centificado 🦉 Renevar o re-emitir                                                                                          |         |                                                                                                    |          |            |
|                                     |                                                                                                    |         | a construction of the second second se |          | CTR OFFEOM |

Imagen 74 . Expedición de certificado para cliente

Para realizar la descarga del paquete de configuración VPN que será utilizado en el cliente Ubuntu Desktop, se debe tener en cuenta que la dirección del servidor debe ser la IP del servidor Zentyal correspondiente a la red externa.

| <mark>0</mark> z | entyal - VPNZE                | INTIAL | × +                                                                                                    |
|------------------|-------------------------------|--------|----------------------------------------------------------------------------------------------------|
| ←                | $\rightarrow$ C               |        | 🔿 🔒 https://192.168.200.254:8443/OpenVPN/View/DownloadClientBundle?directory=Servers/keys/sr1/download&backview=/                                                                                                    |
| 0                | <b>zentyal</b> Dev            | elopme | ent Edition 6.2                                                                                                    |
| 0                | Dashboard                     |        | Servidores VPN > VPNZENTIAL                                                                                                    |
| 80               | Estado de los<br>Módulos      |        | Descargar paquete de configuración de cliente                                                                                                    |
| ≉                | Sistema                       | <      | Tipo de cliente                                                                                                    |
| 망                | Red                           | <      | Certificado del cliente                                                                                                    |
| Ê                | Registros                     |        | VPNZENTIAL V                                                                                                    |
| •                | Gestión de<br>software        | <      | Andri Instalador de OpenVPRI al paquete de configuración del cliente<br>Instalador de OpenVPRI para Microsoft Windows                                                                                                    |
| <b>6</b>         | Cortafuegos                   | <      | Estrategia de conexión<br>Alextorio v                                                                                                    |
| q,               | Autoridad de<br>certificación | <      | Dirección del servidor<br>Esta es la dirección que usarán sus clientes para conectarse al servidor. Normalmente, ésta será una IP pública o un nombre de host                                                                                                    |
| 8                | VPN                           | <      | 192.168.196.100                                                                                                    |
|                  | ireated by <u>Zenival</u>     |        | Diversitien anticisanal data arverdeter (appointent) (Spochenel)  Diversitien setscendaries anticicianal para el serverideter (appointent) (Spochenel)  Diversitien setscendaries anticicianal para el serverideter (appointent)  Diversitien setscendaries anticicianal para el serverideter (appointent)  Diversitien setscendaries anticicianal para |

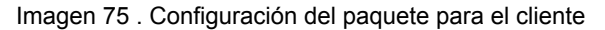

En el servidor Zentyal se adiciona un servicio, que en este caso fue llamado VPN, para permitir el tráfico VPN (abrir puerto 1194) antes de realizar la conexión. Se configura el servicio y se guardan cambios.

| 🗘 Zentyal - VPN                    | × +                                                                      |
|------------------------------------|--------------------------------------------------------------------------|
| $\leftarrow \rightarrow C$         | O 🔒 https://192.168.200.254:8443/Network/View/ServiceConfigurationTable? |
| <b>Ozentyal</b> Developm           |                                                                          |
| Dashboard                          | Servicios > VPN                                                          |
| erer Estado de los<br>erer Módulos | Configuración del servicio                                               |
| 🔆 Sistema <                        | Añadiendo un/a nuevo/a servicio                                          |
| ₽ Red v                            | Protocolo                                                                |
| Interfaces                         | UDP v                                                                    |
| Puertas de enlace<br>DNS           | Puerto origen<br>La opción más común para este campo es "cualquiera"     |
| Objetos                            | Cualquiera V                                                             |
| Servicios                          | Puerto destino                                                           |
| Rutas estáticas<br>Herramientas    | Puerto único v 1194                                                      |
| Registros                          | ANADIR CANCELAR                                                          |
| Gestión de software <              |                                                                          |

Imagen 76 . Creación y configuración del servicio VPN.

En el cortafuegos se deben configurar una regla de filtrado desde las redes internas a Zentyal, también una

regla de filtrado de redes externas a Zentyal y se guardan cambios.

| les 🛛 Navegadars                                          | wb Firefox *                                                                                    | 24 de may 15 56 . •            |            | X • (            |
|-----------------------------------------------------------|-------------------------------------------------------------------------------------------------|--------------------------------|------------|------------------|
| O Zentyal                                                 | × +                                                                                             |                                |            | - *              |
| 6 -> 0                                                    | C & http://182.168.200.254.0+11/Firewall/Vera/Internal                                          | Tolikovkula Tabla              |            | 95 Ý 0           |
| Ozentyal Develo                                           | pmert&kkim <2                                                                                   |                                | Becur.     | Q 🗗 🛢 sansan can |
| Ø                                                         | Filtrado de paquetes ) Desde n                                                                  | edes internas hacia Zentyal    |            |                  |
| RC Making                                                 | Configurar reglas                                                                               |                                |            |                  |
| ¢                                                         | Añadienda unite nuevola regla                                                                   |                                |            |                  |
| 명 int : :                                                 | Devicion                                                                                        |                                |            |                  |
| tepine.                                                   | ACEPSAN V                                                                                       |                                |            |                  |
| e Cresso de e                                             | Calquiers v C tenceuros invens                                                                  |                                |            |                  |
| da Cotatogus 🔹                                            | Service<br>It is unincide towards with marchele, is regin and aphicade contents more<br>marked. | plo el antecidurado            |            |                  |
| Filtrado de paquebes<br>Restinecciones de puertos<br>tour | Descripcia (poind                                                                               |                                |            |                  |
| 🔍 Artinted av                                             |                                                                                                 |                                |            |                  |
| 8 m - 4                                                   | V DOUR LONGLAS                                                                                  |                                |            |                  |
| Control by <u>Destroit</u>                                | Evenue Cripes                                                                                   | Envirie<br>101                 | Encripción | Lotin            |
|                                                           | • Category                                                                                      | Administración Wile-os Zartyst |            | 0 2 0            |
|                                                           |                                                                                                 |                                |            |                  |

Imagen 77 . Regla de tráfico de redes internas a Zentyal

| Activida | des 🙂             | Navegador         | rwebi | iodiac • 24 de may 1680 •                                                                                              | 1   |    | A 4 8 *     |
|----------|-------------------|-------------------|-------|----------------------------------------------------------------------------------------------------|-----|----|-------------|
|          | 🗘 Zertpi          | el 👘              |       | × +                                                                                                    |     |    | 0           |
| -        | 0                 | c                 |       | C & https://192.198.208.254.0443/Firewall/View/ExternalToEllowAdeTable#ExternalToEllowAdeTable                         | 315 | ŵ  | 8 =         |
| 9        | Ozent             |                   |       |                                                                                                    |     | D- | волам слево |
|          | 0                 | itoorit           |       | Filtrado de paquetes ) Desde redes externas hacia Zentyal                                                              |     |    |             |
|          | NY DO             | 01 00 100<br>1456 |       | Configurar reglas                                                                                                    |     |    |             |
|          | * 103             |                   | ĸ     | Editando regia                                                                                                    |     |    |             |
|          | 8 ~               |                   | ۰.    | Berhäln                                                                                                    |     |    |             |
|          | 1 ×               | 100               |       | Pages                                                                                                    |     |    |             |
| -        | 1 See             | son er<br>mane    | ۰.    | Cualquiera - 🔾 Consciencia interna                                                                                     |     |    |             |
| ?        | 🚓 ces             | alangas           |       | Involution<br>El la subsectiva branca está manusala, la empla surá aplicada cualquier servicio manupla el extensionada |     |    |             |
| -        | Fitzado-de po     | 00000             |       | 1991 v Calestereia invesa                                                                                              |     |    |             |
| •        | Redemainse<br>MAT | ra sir purrise.   |       | Bescription (general                                                                                                   |     |    |             |
|          | Q. Arts           | inter co          | ĸ     |                                                                                                    |     |    |             |
|          | 💸 m               |                   | ¢     | Comman                                                                                                    |     |    |             |

Imagen 78 . Regla de tráfico de redes externas a Zentyal

Estando en el cliente Ubuntu Desktop se descarga y descomprime el paquete de instalación creado en Zentyal

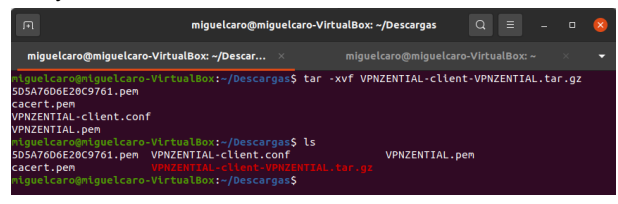

Imagen 79 . Descarga y descompresión del paquete VPN

En el cliente debe estar instalada la aplicación OpenVPN para poder aplicar el paquete de configuración generado en el servidor Zentyal. En este momento se verifica la IP y la interfaz que tiene el equipo cliente para ver los cambios que se producen al conectarse a la VPN.

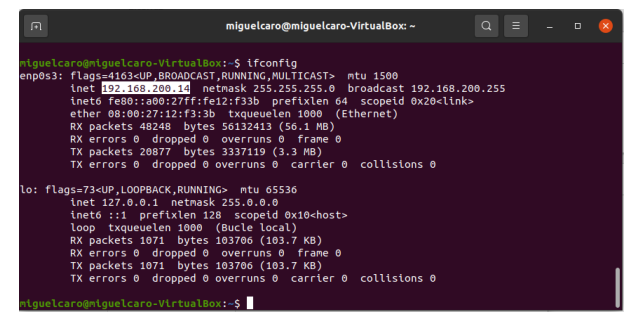

Imagen 80 . Configuración de red del sistema sin VPN

Desde la configuración de red se agrega una nueva conexión VPN compatible con el servidor OpenVPN

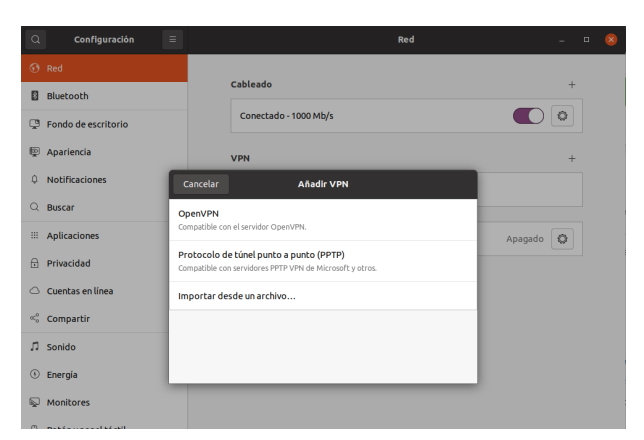

Imagen 81. Creación de conexión VPN en el cliente

Se cargan los certificados que se descomprimieron y se activa la conexión VPN

| Q Configuraci                                                                                                    | ón 🗉           |                     | R                    | ed         |        | - • 8     |
|----------------------------------------------------------------------------------------------------|----------------|---------------------|----------------------|------------|--------|-----------|
|                                                                                                    |                |                     |                      |            |        |           |
| Bluetooth                                                                                                    | Cancelar       | VPN                 | I «ZENTYAL»          | A          | plicar | +         |
| 📮 Fondo de escritori                                                                                                    | o Detalles Ide | ntidad IPv4         | IPv6                 |            |        |           |
| 👳 Apariencia                                                                                                    | Nombre ZE      | NTYAL               |                      |            |        | +         |
| Q Notificaciones                                                                                                    | General        |                     |                      |            |        |           |
| Q Buscar                                                                                                    |                | Pasarela            | 192.168.196.100      |            |        |           |
| iii Aplicaciones                                                                                                    | Autenticad     | ión                 | CashiGrandina (71.6) |            |        | Apagado 🔘 |
| 🔒 Privacidad                                                                                                    |                | certificado CA      | E cacert nem         | Гя         |        |           |
| 🛆 Cuentas en línea                                                                                                    |                | ertificado Usuario  | 5D5A76D6E20C9761     | .pem 🕅     |        |           |
| Compartir     Compartir     Comparti | Us             | uario clave privada | VPNZENTIAL.pem       | 0          |        |           |
| ♫ Sonido                                                                                                    | contrasei      | na de clave Usuario |                      | 2          |        |           |
| ④ Energía                                                                                                    |                |                     | Mostrar la contraseñ | a          |        |           |
| Monitores                                                                                                    |                |                     |                      |            |        |           |
| 🗇 Ratón y panel tácti                                                                                                    | ι              |                     |                      |            |        |           |
| Combinaciones de                                                                                                    | tec            |                     | 9                    | 🔇 Avanzado |        |           |
| Impresoras                                                                                                    |                |                     |                      |            | _      |           |

Imagen 82. Configuración de la conexión VPN

Al realizar esta conexión se puede observar por consola que se ha agregado una nueva ip (dentro del rango de las IP del servidor VPN) en el equipo cliente Ubuntu así como una nueva interfaz llamada tun0, tal como se habilitó en la configuración del servidor.

| F     | miguelcaro@miguelcaro-VirtualBox: ~ Q                                                                                                    |           |       |   |
|-------|----------------------------------------------------------------------------------------------------|-----------|-------|---|
|       | TX errors 0 dropped 0 overruns 0 carrier 0 collisions 0                                                                                                    |           |       |   |
| lo: f | lags=73-UP,LOOPBACK,RUNNINC> ntu 65536<br>inet 127.0.0.1 netnask 255.0.0<br>inet6 ::1 prefixien 128 scopeid 0x10-host><br>loop txqueuelen 1000 (Bucle local)<br>RX packets 033 bytes 78711 (78.7 KB)<br>RX errors 0 dropped 0 overruns 0 frame 0<br>TX packets 033 bytes 78711 (78.7 KB)<br>TX errors 0 dropped 0 overruns 0 carrier 0 collisions 0 |           |       |   |
| tun0: | flags=4305-cUP_POINTOPOINT_RUNNING_NOARP_MULTICAST> ntu 1500<br>Inet 1922.100.100.00 netnask 255.255.255 destination 192.108.100.1<br>Ineto Fe80:5140119071:500c:c0a2_prefixien 64 scopeid 0x220clink><br>unspec 00-00-00-00-00-00-00-00-00-00-00-00-00-                                                                                            | 5<br>9 (U | NSPEC | [ |
| migue | lcaro@miguelcaro-VirtualBox:~\$                                                                                                    |           |       |   |

Imagen 83. Configuración de red del sistema con VPN

También se puede observar en el cliente el icono de conexión a VPN

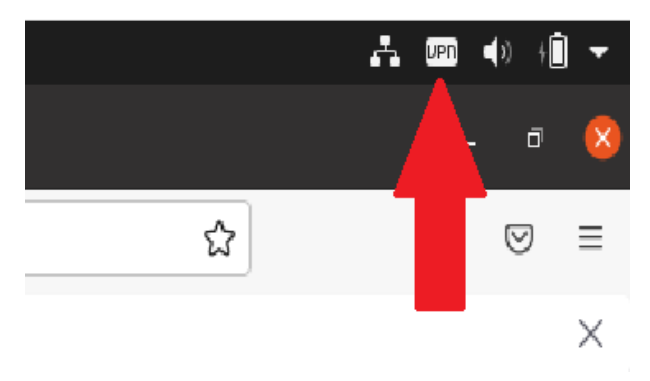

Imagen 84 . Prueba de conexión VPN en el equipo cliente.

En el panel de administración de Zentyal se puede observar un listado de las conexiones del cliente Ubuntu con la dirección IP 192.168.200.14 al servidor VPNZENTYAL generando un informe de registros del módulo VPN.

| Zentyal - Registros — Mozilia Firefox _ o     Zentyal - Registros — X + |                         |                               |               |        |                |             |        |
|-------------------------------------------------------------------------|-------------------------|-------------------------------|---------------|--------|----------------|-------------|--------|
|                                                                         |                         |                               |               |        |                |             |        |
| <b>Zentyal</b> Development Edition 6.2                                  |                         |                               | Buscar        |        |                | ۹ 🗗         | •      |
|                                                                         | Fecha                   | Evento                        | Daemon        | Тіро   | IP remota      | Certificado | remoto |
|                                                                         | 2022-05-24 23:25:4      | 8 Conexión a cliente iniciada | VPNZENTIAL    | server | 192.168.200.15 | VPNZENTIAL  |        |
|                                                                         | 2022-05-24 23:23:4      | 6 Conexión a cliente iniciada | VPNZENTIAL    | server | 192.168.200.14 | VPNZENTIAL  |        |
|                                                                         | 2022-05-24 23:21:4      | 5 Conexión a cliente iniciada | VPNZENTIAL    | server | 192.168.200.15 | VPNZENTIAL  |        |
|                                                                         | 2022-05-24 23:19:4      | 0 Conexión a cliente iniciada | VPNZENTIAL    | server | 192.168.200.14 | VPNZENTIAL  |        |
|                                                                         | 2022-05-24 23:18:1      | 1 Conexión a cliente iniciada | VPNZENTIAL    | server | 192.168.200.15 | VPNZENTIAL  |        |
|                                                                         | 2022-05-24 23:16:4      | 9 Conexión a cliente iniciada | VPNZENTIAL    | server | 192.168.200.14 | VPNZENTIAL  |        |
|                                                                         | 2022-05-24 23:16:1      | 4 Conexión a cliente iniciada | VPNZENTIAL    | server | 192.168.200.14 | VPNZENTIAL  |        |
|                                                                         | 2022-05-24 23:14:1      | 3 Conexión a cliente iniciada | VPNZENTIAL    | server | 192.168.200.15 | VPNZENTIAL  |        |
|                                                                         | 2022-05-24 23:12:1      | 1 Conexión a cliente iniciada | VPNZENTIAL    | server | 192.168.200.14 | VPNZENTIAL  |        |
|                                                                         | 2022-05-24 23:11:2      | 6 Conexión a cliente iniciada | VPNZENTIAL    | server | 192.168.200.15 | VPNZENTIAL  |        |
|                                                                         | 2022-05-24 23:09:2      | 3 Conexión a cliente iniciada | VPNZENTIAL    | server | 192.168.200.14 | VPNZENTIAL  |        |
|                                                                         | 2022-05-24 23:07:2      | 1 Conexión a cliente iniciada | VPNZENTIAL    | server | 192.168.200.15 | VPNZENTIAL  |        |
|                                                                         | 2022-05-24 23:05:1      | 7 Conexión a cliente iniciada | VPNZENTIAL    | server | 192.168.200.14 | VPNZENTIAL  |        |
|                                                                         | 2022-05-24 23:03:2      | 0 Conexión a cliente iniciada | VPNZENTIAL    | server | 192.168.200.15 | VPNZENTIAL  |        |
|                                                                         | 2022-05-24 23:02:3      | 7 Conexión a cliente iniciada | VPNZENTIAL    | server | 192.168.200.14 | VPNZENTIAL  |        |
|                                                                         |                         |                               | Página 1 de 2 |        |                |             | >      |
| ۵ 🗖 🦳 🗘 🕼                                                               | Zentyal - Registros — I | vi                            |               |        |                |             | 23:30  |

Imagen 85. Informe de registros de conexión VPN

Finalmente se observa el acceso a Internet manteniendo la conexión VPN

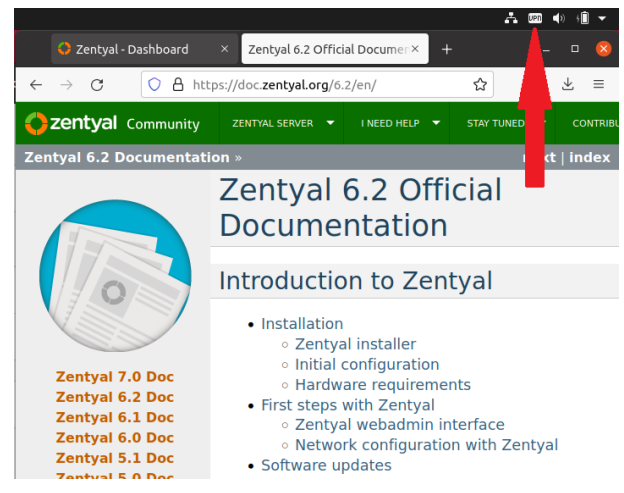

Imagen 85 . Acceso a Internet con VPN

## 5. CONCLUSIONES

El cortafuegos o firewall es un sistema indispensable para la seguridad de la información, permitiendo o limitando peticiones para que solo las direcciones en las que se confía puedan ser procesadas, evitando así que direcciones no seguras puedan acceder a la información del sistema y la pueda secuestrar o vulnerar de cualquier forma.

A través de la conexión al servidor desde un cliente con usuario y contraseña, tenemos la posibilidad de realizar trabajo remoto bajo los parámetros y configuraciones (proxy y firewall) del servidor, así como también si somos administradores realizar configuraciones en el servidor.

Zentyal ofrece una alternativa de conexión VPN integrada con OpenVPN, que se puede configurar desde un panel de control para gestionar redes privativas virtuales de forma sencilla, generar certificados de autoridad, permitiendo la conexión de equipos en una red interna con un equipo conectado a una red externa que provee Internet, todo a través de un túnel privado de comunicación que suministra al equipo cliente una dirección IP generada, sin tener que usar alguna en el rango de IP's de la red real.

## 6. **REFERENCIAS**

- Zentyal 6.2 Documentación Oficial Documentación de Zentyal 6.2. (2018). Zentyal. https://doc.zentyal.org/6.2/es/
- [2]. Cómo instalar y configurar LDAP Server Zentyal y *Cliente Ubuntu 20.04*. (2021, 9 diciembre). Disponible en:

https://www.youtube.com/watch?v=T6HMrDAi0gU [3]. Servicio de redes privadas virtuales (VPN) con

- OpenVPN. (2018). Documentación de Zentyal 6.2. Recuperado de https://doc.zentyal.org/es/vpn.html
- [4]. Configuración general del Proxy HTTP con Zentyal. (2018). Recuperado de https://doc.zentyal.org/es/proxy.html
- [5]. Servicio de resolución de nombres de dominio (DNS). (2018). Recuperado de https://doc.zentyal.org/es/dns.html#configuracion-d e-un-servidor-dns-autoritario-con-zentyal